# Инструкция по обработке доставки Яндекс

#### Общая информация

Перед началом работы с РМД рекомендуется ознакомиться с общей инструкцией по инструменту:

http://docs.partner.ru/ViewArticle/4060

Путь к РМД Отчеты > Работа с доставкой > Рабочее место для доставки

| <u>Ф</u> айл <u>П</u> равка Справочники Документы <mark>Отч</mark> | еты Магазин Товарооборот Склади логистика | Сери | висный центр Бухгалтерия Маркетинги реклама Персонал Аудит <u>С</u> е | арви |
|--------------------------------------------------------------------|-------------------------------------------|------|-----------------------------------------------------------------------|------|
| I 🗅 📫 📰   X 🍡 🛍   🖷 🔍 + 🔺 🚺                                        | Склад/ Резервы/ Транзиты/ Реализация 🕨 🕨  | . 1  | 📰 🛅 🎥 M M+ M- 🖁 🖕                                                     |      |
| 📱 📝 🛕 Инциденты 🕶 🌃 🔍 Настройки п 👤                                | Потребность/ Заказ/ Путь                  |      |                                                                       |      |
|                                                                    | Работа с доставкой                        |      | Мобильное приложение курьера                                          |      |
|                                                                    | Деньги                                    |      | Рабочее место доставки (старое)                                       |      |
|                                                                    | Балансы                                   |      | Рабочее место доставки                                                |      |
|                                                                    | Продажи                                   |      | Доп. инструменты РМД.                                                 |      |
|                                                                    | Контроль                                  |      | Мастер по проверке координат                                          |      |
|                                                                    | Прайс/Ценники                             |      | Ручная подгрузка xml-реестров оплат от ДО                             |      |
|                                                                    | Аналитические отчеты                      |      | Работа с неподгруженными строками реестров оплат                      |      |
|                                                                    | Стандартные отчеты                        |      | Выгрузка данных для сверки с ТК по реестрам оплат                     |      |
|                                                                    | Финансовые отчеты                         |      | Работа с реестрами стоимости доставки                                 |      |
|                                                                    | Отчеты DEXP                               |      | Проверка адреса Доставка 3.0                                          |      |
|                                                                    | Основные средства                         |      | Диагностика и определение тарифа Доставки 3.0                         |      |
|                                                                    | Отчеты по экологии                        |      | Мастер переноса настроек внутренней доставки                          |      |
|                                                                    | Консоль отчетов                           |      | Мастер проверки создания заявки на доставку                           |      |
|                                                                    | Консоль запросов                          |      | Мастер проверки Договора с ДО                                         |      |
|                                                                    | Консоль запросов 2.0                      |      | Параметры учетных записей интеграции ДО по АРІ                        |      |
|                                                                    |                                           |      | Список постаматов                                                     |      |
|                                                                    |                                           |      | Выгрузка расходных накладных по осуществлённым доставкам              |      |
|                                                                    |                                           |      | Редактирование стоимости доставки                                     |      |
|                                                                    |                                           |      | Анализ покрытия доставки                                              |      |
|                                                                    |                                           |      | Расчет премии курьера ДНС                                             |      |
|                                                                    |                                           |      | Список заявок на доставку                                             |      |
|                                                                    |                                           |      | Ручная маршрутизация                                                  |      |
|                                                                    |                                           |      | История посылок                                                       |      |
|                                                                    |                                           | _    |                                                                       |      |

## Настройка РМД

Для упрощения пользования РМД необходимо произвести его настройку

## Настройка табличной части

### 1. Открываем настройки формы

| Рабочее место доставки | и интернет-магазина    | а            |               |                   |                       |                     |                   |                 |                                         |                       |                      |                    |                |                            |           |      | -                     | 6) |
|------------------------|------------------------|--------------|---------------|-------------------|-----------------------|---------------------|-------------------|-----------------|-----------------------------------------|-----------------------|----------------------|--------------------|----------------|----------------------------|-----------|------|-----------------------|----|
| 🕨 Сформировать 🤱       | Справка WiKi Инфорг    | мация о форм | ие ЮОткрыть   | еще одно окно 🛛 L | ветовая легенда       |                     |                   |                 |                                         |                       |                      |                    |                |                            |           |      | Все действия +        | 2  |
| Параметры              |                        |              |               |                   |                       |                     |                   |                 |                                         |                       |                      |                    |                |                            | 1         | ~    | Сформировать          |    |
| Дата создания: [ 🧱     | 16.11.2022 - 17.12.202 | 2            |               | Филиалы:          | Астана на Республике; | Аста — 🗙 Виды ко    | нтрагентов:       |                 | x                                       | Автоматическое обн    | ювление статусов н   | астройки отображен | ия таблицы: Та | юличный вид                | ` /       | Be 💁 | Безопасность          |    |
| Лата поставки:         | 16 11 2022 - 16 12 202 | 2            |               | Автор             |                       | - х Списак          | сезультатов обзво | на: Все статусы |                                         | корость обновления (м | чин): 0 🚔            | Поле гоуппуро      | вки дерева:    |                            | Доку      | M    | Справка ШКі           |    |
|                        | Зареки в пабо          |              |               |                   |                       | × 0                 |                   |                 |                                         | раница готовности:    | 0                    | C-                 |                |                            | Суммари   | НЬ   | Информалися о форма   |    |
| и выщане • рыщанные    | Скоыть мягки           | е резервы    | Доставо       | ная организация.  |                       | - х прлиц           |                   |                 | ~~~~~~~~~~~~~~~~~~~~~~~~~~~~~~~~~~~~~~~ |                       |                      | CO                 | ртировка. Да   |                            | Суммарный | 10   | Информация о форме    |    |
|                        |                        |              | C             | пособы доставки:  |                       | _ X                 |                   |                 |                                         |                       |                      |                    |                |                            |           | 6    | Открыть еще одно окно | 5  |
| 🦪 🎒 🛃 Собрать Заказ    | 🗙 🕁 🗣 🛔 💈              | 1 🗗 Прин     | ять возврат 🖣 | Передать в СБ 🗸   | 📄 Создать С Ф 🔋       | Импорт реестра 🛛 🔚  | Примечание 🔒      | Печать          |                                         |                       |                      |                    |                | 2                          | Функц     | и    | Цветовая легенда      |    |
| Намер                  | Акт перелачи службе    | Поолажа у    | Лата поставки | Всемя доставки    | Результат автооб      | 48100               | Район             | Вил поставки    | ТипКонтралента                          | Филиал                | Филиал поотажи       | Поставочная соса   | КонтрольГото   | ачнос Способ оплаты в Сими | 3 33501   | - 🗶  | Сохранить значения    |    |
| K-00012361             | ит передингелужее      | Tipogawa j   | 01 12 2022    | C 11:00 pp 16:00  | 10031010100000        | Energy Heron Ra     | Астана/Астана)    | Обыциар         | Розничные прод                          | Астана Скоал          | Астана ТП Екоалия    | TOO "Team Looisti  | Навый          | Поставка полно             |           |      | Восстановить значения | •  |
| K-00012737             |                        |              | 16 12 2022    | C 18:00 no 20:00  |                       | Сайт ЛНС            |                   | За нас          | Розничные прод                          | Астана Склал          | Астана Магалин-С     | roo room cogain.   | Hosevä         | Доставка полно             |           | 1    | Изменить форму        |    |
| K-00012738             |                        |              | 16.12.2022    | C 18:00 no 20:00  |                       | Сайт ДНС            |                   | За час          | Розничные прод                          | Астана Склад          | Астана Магазин-С.,   |                    | Новый          | Доставка полно             |           | 2    | Справка               | F1 |
| K-00012789             |                        |              | 16.12.2022    | C 18:00 no 20:00  |                       | Сайт ДНС            |                   | За час          | Розничные прод.                         | Астана Склад          | Астана Магазин-С     |                    | Новый          | Доставка полно             |           | -    |                       | 51 |
| K-00012749             |                        |              | 16.12.2022    | C 17:00 no 22:00  |                       | Жантаев Руслан Б    | Астана(Астана)    | Экспресс        | Розничные прод.                         | Астана ТЦ Жаннур      | Астана ТЦ Жаннур     | TOO "Team Logisti  | Новый          | Доставка полно             |           |      | Автообзвон            |    |
| K-00012780             |                        |              | 16.12.2022    | C 17:00 no 22:00  |                       | Селілбек Фаркад     | Астана(Астана)    | Экспресс        | Розничные прод.                         | Астана ТЦ Жаннур      | Астана ТЦ Жаннур     | TOO "Team Logisti  | Новый          | Доставка полно             |           |      |                       |    |
| K-00012792             |                        |              | 16.12.2022    | C 17:00 no 22:00  |                       | Хасен Бекжан Бау    | Астана(Астана)    | Экспресс        | Розничные прод.                         | Астана ТРЦ Сары       | Астана ТРЦ Сары      | TOO "Team Logist   | Новый          | Доставка полно             | S.        |      | Набор товара          |    |
| K-00012260             |                        |              | 17.12.2022    | C 17:00 no 22:00  |                       | Сайт ДНС            |                   | Экспресс        | Розничные прод.                         | Астана ТРЦ Сары       | Астана ТРЦ Сары      | TOO "Team Logisti  | Новый          | Доставка полно             |           |      |                       |    |
| K-00012645             |                        |              | 17.12.2022    | C 11:00 no 16:00  |                       | Дүйсенбаев Қанат    | Астана(Астана)    | Обычная         | Розничные прод.                         | Астана Склад          | Астана на проспек.   | TOO "Team Logisti  | Новый          | Доставка полно             |           |      |                       |    |
| K-00012672             |                        |              | 17.12.2022    | C 11:00 no 16:00  |                       | Сайт ДНС            | Астана(Астана)    | Обычная         | Розничные прод.                         | Астана Склад          | Астана Магазин-С.,   | TOO "Team Logist   | Новый          | Наложенный пла             |           | MO   | оильное приложение    |    |
| K-00012761             |                        |              | 17.12.2022    | C 11:00 no 16:00  |                       | Батыков Бактияр     | Астана(Астана)    | Обычная         | Розничные прод.                         | Астана Склад          | Астана на Мангил     | TOO "Team Logisti  | Новый          | Доставка полно             |           |      |                       |    |
| K-00012791             |                        |              | 17.12.2022    | C 11:00 no 16:00  |                       | Фёдоров Артем В.,   | Астана(Астана)    | Обычная         | Розничные прод.                         | Астана Склад          | Астана ТРЦ Сары      | TOO "Team Logist   | Новый          | Доставка полно             |           |      |                       |    |
| K-00012553             |                        |              | 18.12.2022    | C 11:00 no 16:00  |                       | Сайт ДНС            |                   | Обычная         | Розничные прод.                         | Астана Склад          | Астана Магазин-С.,   |                    | Новый          | Наложенный пла             |           |      |                       |    |
| K-00012783             |                        |              | 18.12.2022    | C 16:00 no 22:00  |                       | Жантаев Руслан Б.,  | Астана(Астана)    | Обычная         | Розничные прод.                         | Астана Склад          | Астана ТЦ Жаннур     | TOO "Team Logisti  | Новый          | Доставка полно             |           |      |                       |    |
| K-00012542             |                        |              | 19.12.2022    | C 11:00 no 16:00  |                       | Сайт ДНС            |                   | Обычная         | Розничные прод.                         | Астана Склад          | Астана Магазин-С.,   |                    | Новый          | Наложенный пла             |           |      |                       |    |
| K-00012595             |                        |              | 19.12.2022    | C 17:00 no 22:00  |                       | Сайт ДНС            |                   | Экспресс        | Розничные прод.                         | Астана ТРЦ Сары       | Астана ТРЦ Сары      |                    | Новый          | Наложенный пла             |           |      |                       |    |
| K-00012694             |                        |              | 19.12.2022    | C 11:00 no 16:00  |                       | Сайт ДНС            |                   | Обычная         | Розничные прод.                         | Астана Склад          | Астана Магазин-С.,   |                    | Новый          | Наложенный пла             |           |      |                       |    |
| K-00012719             |                        |              | 19.12.2022    | C 11:00 no 16:00  |                       | Сайт ДНС            |                   | Обычная         | Розничные прод.                         | Астана Склад          | Астана Магазин-С.,   |                    | Новый          | Наложенный пла             |           |      |                       |    |
| K-00012752             |                        |              | 19.12.2022    | C 11:00 no 16:00  |                       | Сайт ДНС            |                   | Обычная         | Розничные прод.                         | Астана Склад          | Астана Магазин-С.,   |                    | Новый          | Доставка полно             | _         |      |                       |    |
| K-00012781             |                        |              | 19.12.2022    | C 16:00 no 22:00  |                       | Сайт ДНС            |                   | Обычная         | Розничные прод.                         | Астана Склад          | Астана Магазин-С     |                    | Новый          | Наложенный пла             |           |      |                       |    |
| K-00012346             |                        |              | 19.12.2022    | C 16:00 no 22:00  |                       | Сайт ДНС            | Астана(Астана)    | Обычная         | Розничные прод.                         | Астана Склад          | Астана Магазин-С     | TOO "Team Logisti  | Новый          | Напоженный пла             |           |      |                       |    |
| K-00012/31             |                        |              | 19.12.2022    | C 11:00 no 16:00  |                       | Аблкасымов Бакт     | Астана(Астана)    | Обычная         | Розничные прод.                         | Астана ГРЦ Аружан     | Астана ПРЦ Аружан    | TOO IT LOGIST.     | Новый          | Доставка полно             |           |      |                       |    |
| C K-00012/88           |                        |              | 19.12.2022    | C 15:00 R0 22:00  |                       | с. т. пис           | астана(астана)    | Ос              | Розничные прод.                         | Астана Склад          | Астана магазин-с     | IUU Team Logist    | Новыи          | наложенный пла             |           |      |                       |    |
| V 00012033             |                        |              | 20.12.2022    | C 10.00 22.00     |                       | Сайгдас             | here a (here a)   | Общиная         | Розничные прод.                         | AcidHd Ckildg         | Acided Millidsteel   | TOO "Toon Looks    | Повый          | Паложенный Гола.           |           |      |                       |    |
| K 00011/30             |                        |              | 20.12.2022    | C 10.0010 22.00   |                       | Cate DLC            | ACIGHG(ACIGHG)    | Общира          | Розничные прод.                         | Actional Contract     | Actional Ty Euromain | 100 Team Logist    | Цорый          | Lociaska iloino            |           |      |                       |    |
| K 00012343             |                        |              | 21.12.2022    | C 11-00 pp 10:00  |                       | сай дно<br>Съзт ПИС |                   | Oferen          | Россияные прод.                         | Астана Склад          | Астана Магазин-С     |                    | Цорый          | Hanoxennov rola.           |           |      |                       |    |
| K.00012592             |                        |              | 221.12.2022   | C 1600 pp 22:00   |                       | сангдлс<br>Сэйт ПНС |                   | Обызиал         | Розничные прод.                         | Астана Склал          | Астана Магазинго     |                    | Новый          | Положенный год.            |           |      |                       |    |
| K-00012699             |                        |              | 24 12 2022    | C 11:00 no 16:00  |                       | Сайт ЛНС            |                   | Обызная         | Розничные прод.                         | Астана Склал          | Астана Магазин-С     |                    | Новый          | Лоставка полно             |           |      |                       |    |
| K-00012081             |                        |              | 24.12.2022    | C 11:00 no 22:00  |                       | Жакаева Назира      | Астана(Астана)    | Экопресс        | Розничные поол                          | Астана ТРШ Салы       | Астана ТРШ Салы      | TOO "Team Locisti  | Новый          | Доставка полно             |           |      |                       |    |
| K-00012750             |                        |              | 25.12.2022    | C 17:00 no 22:00  |                       | Сайт ДНС            |                   | Экспресс        | Розничные поод                          | Астана Склад          | Астана Магазин-С.    |                    | Новый          | Наложенный пла             |           |      |                       |    |
|                        |                        |              |               |                   |                       |                     |                   |                 |                                         |                       |                      |                    |                |                            |           |      |                       |    |
|                        |                        |              |               |                   |                       |                     |                   |                 |                                         |                       |                      |                    |                |                            |           |      |                       |    |
| •                      |                        |              |               |                   | e                     |                     |                   |                 |                                         |                       |                      |                    |                |                            | •         |      |                       |    |

2. Выставляем порядок элементов как на скриншоте ниже и жмем «Применить»

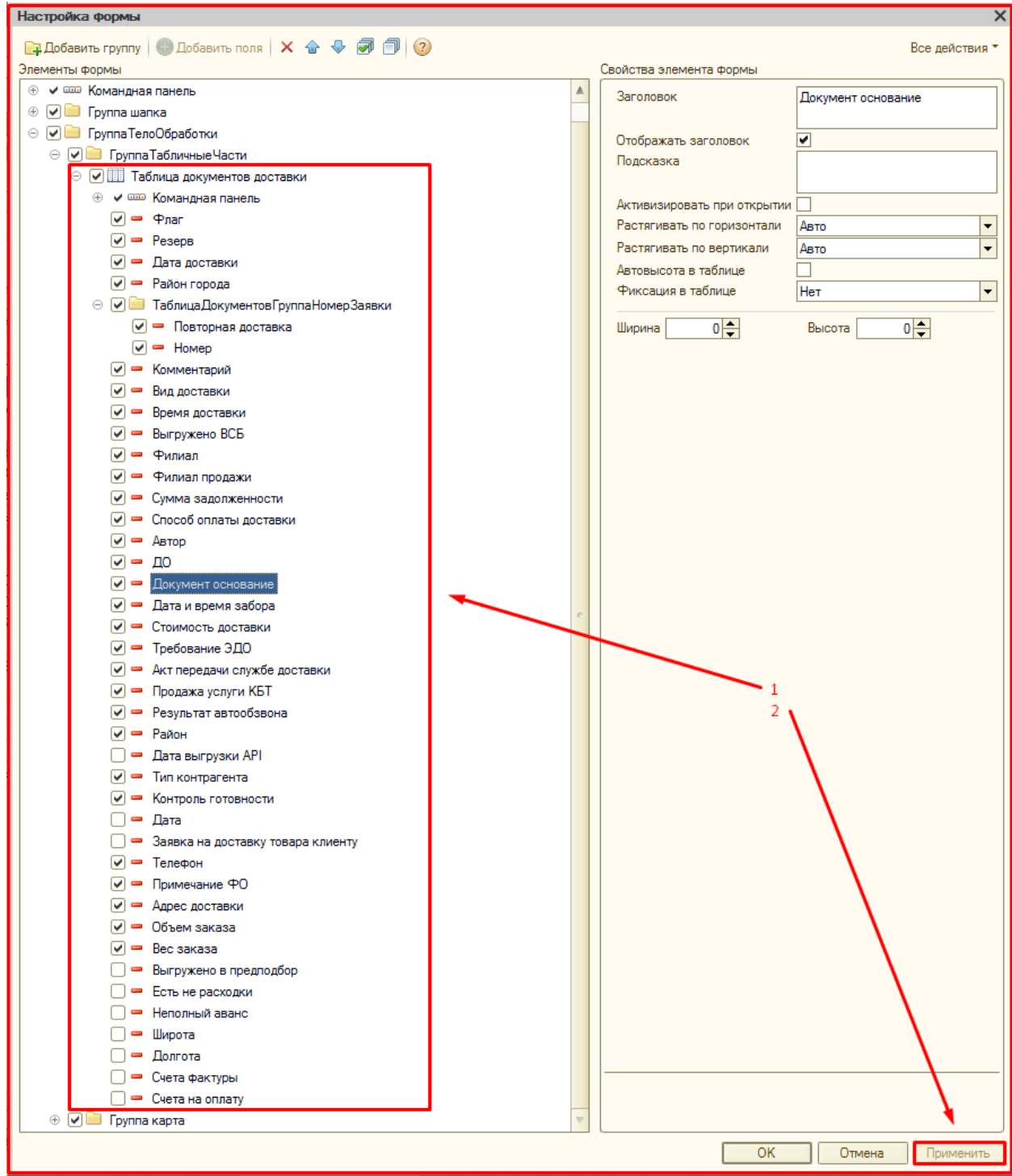

### Настройка сортировки

#### 1. Открываем настройки сортировки

| Pabovee   | место доставк | и интернет-магазина     | 1             |               |                   |                       |                   |                   |                |                 |                      |                    |                     |                    |                      |                                         | _ P,                 |
|-----------|---------------|-------------------------|---------------|---------------|-------------------|-----------------------|-------------------|-------------------|----------------|-----------------|----------------------|--------------------|---------------------|--------------------|----------------------|-----------------------------------------|----------------------|
| ▶ Сфор    | ировать 🔒     | Справка W.Ki Информ     | чация о форме | Открыть е     | еще одно окно   L | іветовая легенда      |                   |                   |                |                 |                      |                    |                     |                    |                      |                                         | Все действия + 🔞     |
| Параметрь |               |                         |               |               |                   |                       |                   |                   |                |                 |                      |                    |                     |                    |                      |                                         |                      |
| Дата созд | ания: 📰       | 16.11.2022 - 17.12.2022 | 2 🕅           |               | Филиалы:          | Астана на Республике: | Асте × Виды кон   | трагентов:        |                | ×               | Автоматическое обно  | вление статусов На | стройки отображения | таблицы: Табличны  | ий вид —             | , i i i i i i i i i i i i i i i i i i i | Выбрано заявок:      |
|           |               | 10 11 2022 - 10 12 2022 | 2 (1994) (1   |               | 40000             |                       | × Coupor o        |                   | Pop oranioni   |                 | орость обновления (м | ex): 0 🜲           | Dana course uses    |                    | ×                    | Докуг                                   | ментов продажи:      |
| 2010 2000 |               | 0.11.2022 - 10.12.2022  |               |               | Hartop.           |                       | III A CINCOR P    | eaynereroe ooaeon | . Dos charycar |                 |                      |                    |                     | Cr Wipcou.         |                      | Суммарн                                 | ный вес товаров:     |
| Квыдач    | • Выданные    | Заявки в расот          | te            | Доставочн     | кая организация:  |                       | 🗙 Юр лицо:        |                   |                | Q 19            |                      |                    | Cop                 | тировка: ДатаДос   | тавки" ВОЗВІ 🗙 🔚     | Суммарныя                               | объем заказов:       |
|           |               | Coder te Markade        | е резервы     | Cn            | особы доставки:   |                       | ×                 |                   |                |                 |                      |                    |                     |                    |                      |                                         |                      |
| a ai      | Собрать Заказ | 🙀 🐟 🐣 💧 🖲               | Принят        | ь возвоат   😘 | Передать в СБ -   | Создать СФ 🔒          | Ампорт реестра    | Примечание 🖓 Г    | ечать          |                 |                      | -                  |                     |                    |                      | Функц                                   | ии Карта             |
|           |               |                         | -             | -             | 1                 |                       |                   | -                 | 1              | -               |                      |                    | -                   | -                  |                      |                                         |                      |
| Номе      | P             | Акт передачи службе     | Продажа у     | Дата доставки | Время доставко    | и Результат автооб    | Автор             | Район             | Вид доставки   | ТипКонтралента  | Филиал               | Филиал продажи     | Доставочная орга    | Контроль! отовнос. | Способ оплаты д Сумм | 1 292                                   | Работа с актами      |
| K-000     | 12361         |                         |               | 01.12.2022    | C 11:00 no 16:0   | 0                     | Гредякин Егор Ва  | Астана(Астана)    | Обычная        | Розничные прод. | Астана Склад         | Астана ТЦ Евразия  | TOO "Team Logisti   | Новый              | Доставка полно       |                                         |                      |
| L K-000   | 12737         |                         |               | 16.12.2022    | C 18:00 no 20:0   | 0                     | Сайт ДНС          |                   | За час         | Розничные прод. | Астана Склад         | Астана Магазин-С   |                     | Новый              | Доставка полно       | - 12                                    | Pafora no API        |
| Ц К-000   | 12738         |                         |               | 16.12.2022    | C 18:00 no 20:0   | 0                     | Сайт ДНС          |                   | За час         | Розничные прод. | Астана Склад         | Астана Магазин-С   |                     | Новый              | Доставка полно       |                                         |                      |
| L K-000   | 12789         |                         |               | 16.12.2022    | C 18:00 no 20:0   | 0                     | Сайт ДНС          |                   | За час         | Розничные прод. | Астана Склад         | Астана Магазин-С   |                     | Новый              | Доставка полно       |                                         |                      |
| U K-000   | 12749         |                         |               | 16.12.2022    | C 17:00 no 22:0   | 0                     | Жантаев Руслан Б  | Астана(Астана)    | Экспресс       | Розничные прод. | Астана ТЦ Жаннур     | Астана ТЦ Жаннур   | TOO "Team Logisti   | Новый              | Доставка полно       |                                         | ABTOODSBOH           |
| Ц К-000   | 12780         |                         |               | 16.12.2022    | C 17:00 no 22:0   | 0                     | Сейілбек Фархад   | Астана(Астана)    | Экспресс       | Розничные прод. | Астана ТЦ Жаннур     | Астана ТЦ Жаннур   | TOO "Team Logisti   | Новый              | Доставка полно       |                                         |                      |
| U K-000   | 12792         |                         |               | 16.12.2022    | C 17:00 no 22:0   | 0                     | Хасен Бекжан Бау_ | Астана(Астана)    | Экспресс       | Розничные прод. | Астана ТРЦ Сары      | Астана ТРЦ Сары    | TOO "Team Logisti   | Новый              | Доставка полно       | - 4                                     | Набор товара         |
| K-000     | 12260         |                         |               | 17.12.2022    | C 17:00 no 22:0   | 0                     | Сайт ДНС          |                   | Экспресс       | Розничные прод. | Астана ТРЦ Сары      | Астана ТРЦ Сары    | TOO "Team Logisti   | Новый              | Доставка полно       |                                         |                      |
| С К-000   | 12645         |                         |               | 17.12.2022    | C 11:00 no 16:0   | 0                     | Дуйсенбаев Қанат. | Астана(Астана)    | Обычная        | Розничные прод. | Астана Склад         | Астана на проспек  | TOO "Team Logisti   | Новый              | Доставка полно       |                                         | Мобильное приложение |
| Ц К-000   | 12672         |                         |               | 17.12.2022    | C 11:00 no 16:0   | 0                     | Сайт ДНС          | Астана(Астана)    | Обынная        | Розничные прод. | Астана Склад         | Астана Магазин-С   | TOO "Team Logisti   | Новый              | Наложенный пла       |                                         |                      |
| С К-000   | 12761         |                         |               | 17.12.2022    | C 11:00 no 16:0   | 0                     | Батыков Бахтияр _ | Астана(Астана)    | Обымная        | Розничные прод. | Астана Склад         | Астана на Мангил   | TOO "Team Logisti   | Новый              | Доставка полно       |                                         |                      |
| C K-000   | 12791         |                         |               | 17.12.2022    | C 11:00 no 16:0   | 0                     | Фёдоров Артем В   | Астана(Астана)    | Обычная        | Розничные прод. | Астана Склад         | Астана ТРЦ Сары    | TOO "Team Logisti   | Новый              | Доставка полно       |                                         |                      |
| С К-000   | 12553         |                         |               | 18.12.2022    | C 11:00 no 16:0   | 0                     | Сайт ДНС          |                   | Обымная        | Розничные прод. | Астана Склад         | Астана Магазин-С   |                     | Новый              | Наложенный пла       |                                         |                      |
| C K-000   | 12783         |                         |               | 18.12.2022    | C 16:00 no 22:0   | 0                     | Жантаев Руслан Б  | Астана(Астана)    | Обычная        | Розничные прод. | Астана Склад         | Астана ТЦ Жаннур   | TOO "Team Logisti   | Новый              | Доставка полно       |                                         |                      |
| С К-000   | 12542         |                         |               | 19.12.2022    | C 11:00 no 16:0   | 0                     | Сайт ДНС          |                   | Обымная        | Розничные прод. | Астана Склад         | Астана Магазин-С   |                     | Новый              | Наложенный пла       |                                         |                      |
| C K-000   | 12595         |                         |               | 19.12.2022    | C 17:00 no 22:0   | 0                     | Сайт ДНС          |                   | Экспресс       | Розничные прод. | Астана ТРЦ Сары      | Астана ТРЦ Сары    |                     | Новый              | Наложенный пла       |                                         |                      |
| C K-000   | 12694         |                         |               | 19.12.2022    | C 11:00 no 16:0   | 0                     | Сайт ДНС          |                   | Обымная        | Розничные прод. | Астана Склад         | Астана Магазин-С   |                     | Новый              | Наложенный пла       |                                         |                      |
| C K-000   | 12719         |                         |               | 19.12.2022    | C 11:00 no 16:0   | 0                     | Сайт ДНС          |                   | Обычная        | Розничные прод. | Астана Склад         | Астана Магазин-С   |                     | Новый              | Наложенный пла       |                                         |                      |
| C K-000   | 12752         |                         |               | 19.12.2022    | C 11:00 no 16:0   | 0                     | Сайт ДНС          |                   | Обымная        | Розничные прод. | Астана Склад         | Астана Магазин-С   |                     | Новый              | Доставка полно       |                                         |                      |
| С K-000   | 12781         |                         |               | 19.12.2022    | C 16:00 no 22:0   | 0                     | Сайт ДНС          |                   | Обычная        | Розничные прод. | Астана Оклад         | Астана Магазин-С., |                     | Новый              | Наложенный пла       |                                         |                      |
| C K-000   | 12346         |                         |               | 19.12.2022    | C 16:00 no 22:0   | 0                     | Сайт ДНС          | Астана(Астана)    | Обымная        | Розничные прод. | Астана Склад         | Астана Магазин-С   | TOO "Team Logisti   | Новый              | Наложенный пла       |                                         |                      |
| C К-000   | 12731         |                         |               | 19.12.2022    | C 11:00 no 16:0   | 0                     | Аблкасымов Бакт   | Астана(Астана)    | Обычная        | Розничные прод. | Астана ТРЦ Аружан    | Астана ТРЦ Аружан  | TOO "Team Logisti   | Новый              | Доставка полно       |                                         |                      |
| C K-000   | 12788         |                         |               | 19.12.2022    | C 16:00 no 22:0   | 0                     | Сайт ДНС          | Астана(Астана)    | Обымная        | Розничные прод. | Астана Склад         | Астана Магазин-С   | TOO "Team Logisti   | Новый              | Наложенный пла       |                                         |                      |
| С K-000   | 12693         |                         |               | 20.12.2022    | C 11:00 no 16:0   | 0                     | Сайт ДНС          |                   | Обычная        | Розничные прод. | Астана Оклад         | Астана Магазин-С   |                     | Новый              | Наложенный пла       |                                         |                      |
| C K-000   | 11750         |                         |               | 20.12.2022    | C 16:00 no 22:0   | 0                     | Рахимова Улжан    | Астана(Астана)    | Обымная        | Розничные прод. | Астана Склад         | Астана ТЦ Euromall | TOO "Team Logisti   | Новый              | Доставка полно       |                                         |                      |
| С К-000   | 12349         |                         |               | 21.12.2022    | C 11:00 no 16:0   | 0                     | Сайт ДНС          |                   | Обычная        | Розничные прод. | Астана Склад         | Астана Магазин-С   |                     | Новый              | Наложенный пла       |                                         |                      |
| C K-000   | 12764         |                         |               | 21.12.2022    | C 11:00 no 16:0   | 0                     | Сайт ДНС          |                   | Обымная        | Розничные прод. | Астана Склад         | Астана Магазин-С   |                     | Новый              | Наложенный пла       |                                         |                      |
| C К-000   | 12592         |                         |               | 22.12.2022    | C 16:00 no 22:0   | 0                     | Сайт ДНС          |                   | Обычная        | Розничные прод  | Астана Склад         | Астана Магазин-С   |                     | Новый              | Доставка полно       |                                         |                      |
| C K-000   | 12699         |                         |               | 24.12.2022    | C 11:00 no 16:0   | 0                     | Сайт ДНС          |                   | Обымная        | Розничные прод. | Астана Склад         | Астана Магазин-С   |                     | Новый              | Доставка полно       |                                         |                      |
| С К-000   | 12081         |                         |               | 24.12.2022    | C 11:00 no 22:0   | 0                     | Жакаева Назира    | Астана(Астана)    | Экспресс       | Розничные прод. | Астана ТРЦ Сары      | Астана ТРЦ Сары    | TOO "Team Logisti   | Новый              | Доставка полно       |                                         |                      |
| C K-000   | 12750         |                         |               | 25.12.2022    | C 17:00 no 22:0   | 0                     | Сайт ДНС          |                   | Экспресс       | Розничные прод. | Астана Склад         | Астана Магазин-С   |                     | Новый              | Наложенный пла       |                                         |                      |
|           |               |                         |               |               |                   |                       |                   |                   |                |                 |                      |                    |                     |                    |                      |                                         |                      |

#### 2. Устанавливаем порядок сортировки как скриншоте ниже и сохраняем

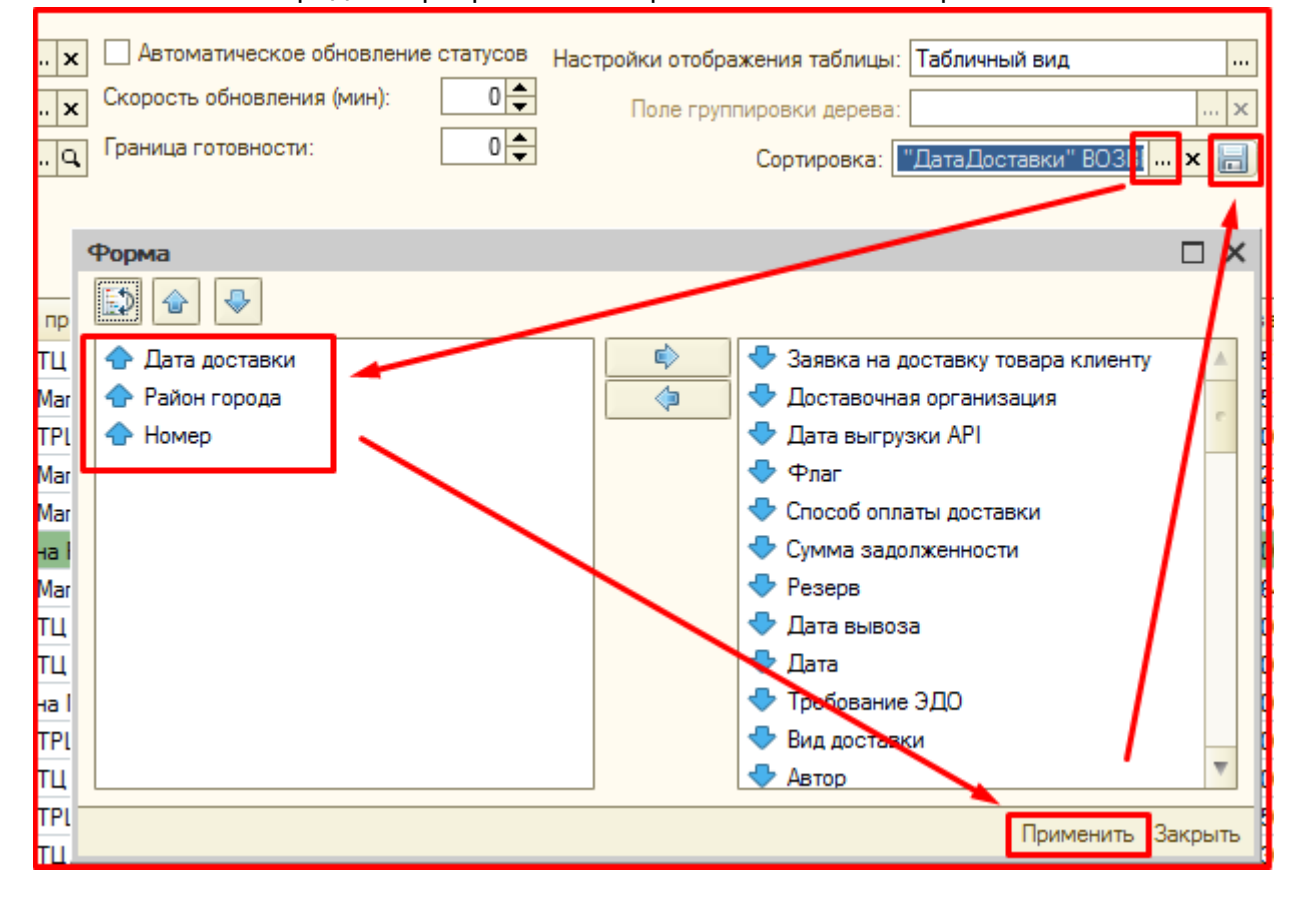

## Обработка доставки

Ниже описан порядок действий для ответственного сотрудника по обработке ЗнД за Час

### Формирование списка ЗнД

- 1. В РМД переходим во вкладку АРІ и нажимаем «Сформировать»
- 2. И устанавливаем флажок «Заявки в работе»

|                                                                                                    | Рабочее место доставки интернет-магазина                        |                                                                     |                                                                                            | - 0                                        |
|----------------------------------------------------------------------------------------------------|-----------------------------------------------------------------|---------------------------------------------------------------------|--------------------------------------------------------------------------------------------|--------------------------------------------|
| Bit comment          Procession and a comment          Procession and a comment          Procession and comment          Procession and commen                                                                                                    | 🕨 Сформировать 🤱 Справка WiKi 🅡 Информация о форме 🔯 Открыть ещ | це одно окно Цветовая пегенда                                       |                                                                                            | Все действия + 🔞                           |
| Introduced       Introduced       Introduced <td>Параметсы</td> <td></td> <td></td> <td></td>                                                                                                    | Параметсы                                                       |                                                                     |                                                                                            |                                            |
| Image: State State       Arrow       Conception and other and other                           | Дата создания: 🔯 01.03.2023 - 31.03.2023 🗒 🔚                    | Филиалы: Астана на Республике, Аста 🗴 Виды контрагентов:            | х Автоматическое обновление статусов Настройки отображения таблицы: Табличны               | вид Выбрано заявок:                        |
| Image: Intervent of the second second sec         | Dava povrazere: V 🗒 01 02 2022. 21 02 2023                      |                                                                     | татиры Скорость обновления (мин):                                                          | Документов продажи:                        |
| Restance       Descrete of presentation       Descrete of presentation       Descret of presentation       Descrete of presentation                                                                                                    |                                                                 |                                                                     | Тапудан на сотрености:                                                                     | Суммарный вес товаров:                     |
| Local Markan Decade         Local           Concernment Decade         Local         Local <th< td=""><td>Каране Выданные Оставочная ор</td><td>рганизация: ТОО "Нидекс Деливери Кей 🗙 Юр лицо:</td><td></td><td>вки" ВОЗВІ 🗙 💼 Суммарный объем заказов:</td></th<>                                                                                                    | Каране Выданные Оставочная ор                                   | рганизация: ТОО "Нидекс Деливери Кей 🗙 Юр лицо:                     |                                                                                            | вки" ВОЗВІ 🗙 💼 Суммарный объем заказов:    |
|                                                                                                    | Способь                                                         | ы доставки:                                                         |                                                                                            |                                            |
| Inter spens sados         Hene         Art spense copie         Reprise transmit         Artio         Palos         Bug contain         Printer spense         Printer spense <th< td=""><td>🔗 🗇 😥 Собрать Заказ 🗙 🍲 🐥 🛔 👫 🕼 Принять возврат 🏠 Пере</td><td>здать в СБ 🗸 📋 Создать С Ф 🛛 💭 Импорт реестра 🔚 Примечание 😫 Печать</td><td></td><td>Функции Карта</td></th<>                                                                                                    | 🔗 🗇 😥 Собрать Заказ 🗙 🍲 🐥 🛔 👫 🕼 Принять возврат 🏠 Пере          | здать в СБ 🗸 📋 Создать С Ф 🛛 💭 Импорт реестра 🔚 Примечание 😫 Печать |                                                                                            | Функции Карта                              |
| Image: Non-State Light:         Charlow State         Charlow State <t< td=""><td>Дата и время забора Номер Акт передачи службе _ Прод</td><td>дажа услуги. Дата доставки Время доставки Результат автооб. Автор</td><td>Район Вид доставки ТипКонтрагента Филиал Филиал продажи Достаза</td><td>ая орга. КонтрольГотовнос. Работа с актами</td></t<>                                                                                                    | Дата и время забора Номер Акт передачи службе _ Прод            | дажа услуги. Дата доставки Время доставки Результат автооб. Автор   | Район Вид доставки ТипКонтрагента Филиал Филиал продажи Достаза                            | ая орга. КонтрольГотовнос. Работа с актами |
| If V102202 0000         K00003410         K0002341         K100 715en Logal.         Keask         Krase Cona.         Krase Marase-C.         TOO Teen Logal.         Heask         Features Marase-C.         TOO Teen Logal.         Heask         Features Marase-C.         Mark         Features Marase-C.         Mark         Features Marase-C.         Mark         Features Marase-C.         Mark         Maraselyres-D.         Mark         Mar                                                                                                    | ☐ 2 K-00003383                                                  | 13.03.2023 С 11:00 no 16:00 Сайт ДНС                                | Обычная Розничные прод. Астана Склад Астана Магазин-С., ТОО "Теа                           | n Logist. Hand                             |
| Iff       K4000376       100.0203       C1100 to 1600       Cair JHC       Ofewase       Posweerpoal       Acrese Marsav-C. 100 Tean Logal.       Head       Image: Head       Image: Head                                                                                                    | □ 17.03.2023 0:00:00 K-00003410                                 | 13.03.2023 C 11:00 no 16:00 Сайт ДНС                                | Обычная Розничные прод. Астана Склад Астана Магазин-С. ТОО "Теа                            | п Logisti                                  |
| Image: Microsoft Microsoft Microsof         | C 🗹 K-00003705                                                  | 18.03.2023 C 11:00 по 16:00 Сайт ДНС                                | Обынная Розничные прод. Астана Склад Астана Магазин-С., ТОО "Теа                           | п Logisti Новый                            |
| M       K4000350       V\$100155       20.0.2/20       Prosfere Duery, Armel/Armei       Roseweer poal, Armei TUEpsen, Armei TUEpsen, Armei TUEpsen, Too Teen Logal, Hoead         M       K40003537       20.0.2/20       Prosfere Duery, Armei/Armei       Roseweer poal, Armei TUEpsen, Armei TUEpsen, Armei TUEpsen, Too Teen Logal, Hoead         M       K40003507       20.0.2/20       Prosfere Duery, Armei/Armei       Roseweer poal, Armei TUEpsen, Armei TUEpsen, Armei TUEpsen, Too Teen Logal, Hoead         M       K40003500       21.00.2/20       C1100 no 1600       Meyourtasse for, Armei/Armei       Odewaar       Roseweer poal, Armei TUEpsen, Armei TUEpsen, Too Teen Logal, Hoead         M       K4000352       21.00.2/20       C1100 no 1600       Meyourtasse for, Armei/Armei       Genesar       Roseweer poal, Armei TUEpsen, Armei TUEpsen, Too Teen Logal, Hoead         M       K4000352       21.00.2/20       C1100 no 1600       Meyourtasse for, Armei/Armei       Genesar       Roseweer poal, Armei TUEpsen, Too Teen Logal, Hoead         M       K4000352       21.00.2/20       C1100 no 1600       Top rester Proveer poal, Armei TUEpsen, Too Teen Logal, Hoead       Moderneer protoxeer         M       K4000353       20.00.2/20       C1100 no 1600       Armei/Armei/Armei       Genesar       Roseweer poal, Armei TUEpsen, Too Teen Logal, Hoead         M       K40000353       20.00.2/20       C11                                                                                                    | C 🗹 K-00003652                                                  | 20.03.2023 С 11:00 по 16:00 Хасенов Алиб                            | к А., Астана(Астана) Обычная Розничные прод., Астана Склад Астана ТРЦ Сары., TOO "Tea      | п Logisti Новый                            |
| Image: Marging and Marging and Marg         | K-00003930 961-000195                                           | 20.03.2023 С 16:00 по 22:00 Ризабеков Ди                            | му., Астана(Астана) Обычная Розничные прод., Астана ТРЦ Сары., Астана Магазин-С., ТОО «Теа | п Logisti Новый 🛛 🔮 Автообзвон             |
| 1       K0000321       210.2023       C1100 m 1600       Cair DirC       Armee/Armee       Odewas       Posweeer poal, Armee Marsarde. To OTean Logal. Hoad         1       K0000300       210.2023       C1100 m 1600       Mexamaze for. Armee/Armee/ Ceree)       Odewas       Posweeer poal, Armee Virsen TULEpai. Hoad       Hodo mapped         1       M       K0000302       210.2023       C1100 m 1600       Mexamaze for. Armee/Armee)       Odewas       Posweeer poal, Armee TULEpai. Hoad       Hodo mapped         1       M       K0000323       210.2023       C1100 m 1600       Tjreres Anway. Armee/Armee)       Odewas       Posweeer poal, Armee TULEpai. Hoad       Hoad         1       M       K0000323       210.2023       C1100 m 1600       Tjreres Anway. Armee/Armee)       Odewas       Posweeer poal. Armee TULEpai. Hoad       Hoad         1       M       K0000383       220.2023       C1100 m 1600       Armee/Armee)       Odewas       Posweeer poal. Armee TULEpai. TO Torein Logal. Hoad       Hodo mappe         1       M       K0000383       240.2023       C1100 m 1600       Armee/Armee)       Odewas       Posweeer poal. Armee TULEpai. TO Torein Logal. Hoad       Hoad         1       M       K0000384       240.2023       C1100 m 1600       Armee/Armee)       Geewas <td< td=""><td>C 🗹 K-00003937</td><td>20.03.2023 С 17:00 по 22:00 Игнатова Анн</td><td>Ил. Астана(Астана) Экспресс Розничные прод. Астана ТЦ Евразия Астана ТЦ Евразия ТОО «Теа</td><td>п Logisti Новый</td></td<>                                                                                                    | C 🗹 K-00003937                                                  | 20.03.2023 С 17:00 по 22:00 Игнатова Анн                            | Ил. Астана(Астана) Экспресс Розничные прод. Астана ТЦ Евразия Астана ТЦ Евразия ТОО «Теа   | п Logisti Новый                            |
| Image: Marging and the service of the service of t         | C 🗹 K-00003821                                                  | 21.03.2023 C 11:00 no 16:00 Сайт ДНС                                | Астана (Астана) Обычная Розничные прод. Астана Склад Астана Магазин-С., ТОО «Теа           | п Logisti Новый 🗸 Набор товара             |
| Image: Monossign       210.2023       C16.00 ro 200       Proseferos Duew, Armed/Armed       Odewasa       Proseferos TULCape.       Armed TULCape.       Armed TULCape.       TO Tean Logid.       Hose/a         Image: Monossign       210.2023       C1100 ro 1600       Typesee anous, Armed TULCape.       Armed TULCape.       Armed TULCape.       TO Tean Logid.       Hose/a         Image: Monossign       210.2023       C1100 ro 1600       Typesee anous, Armed TULCape.       Armed TULCape.       TO Tean Logid.       Hose/a         Image: Monossign       210.2023       C1100 ro 1600       Armed/Armed)       Odewasa       Posewee ropal.       Armed TULCape.       TO Tean Logid.       Hose/a         Image: Monossign       210.2023       C1100 ro 1600       Adapte Maar Dill.       Monoslign.       Monossign.       Hose/a         Image: Monossign       210.2023       C1100 ro 1600       Armed/Armed       Odewasa       Posewee ropal.       Armed Tulcape.       TO Tean Logid.       Hose/a         Image: Monossign       210.2023       C1100 ro 1600       Armed/Armed       Odewasa       Posewee ropal.       Armed Tulcape.       To Tean Logid.       Hose/a         Image: Monossign       210.2023       C1100 ro 1600       Armed/Armed       Odewasa       Poseweer ropal.       Armed Tulcape. <td< td=""><td>C 🗹 K-00003900</td><td>21.03.2023 С 11:00 по 16:00 Мерквиладзе</td><td>Гог., Астана(Астана) Обычная Розничные прод., Астана Склад Астана ТЦ Euromall TOO "Tea</td><td>п Logisti Новый</td></td<>                                                                                                    | C 🗹 K-00003900                                                  | 21.03.2023 С 11:00 по 16:00 Мерквиладзе                             | Гог., Астана(Астана) Обычная Розничные прод., Астана Склад Астана ТЦ Euromall TOO "Tea     | п Logisti Новый                            |
| 1         K4000323         2110.2023         2110.2023         C1100 1600         Tyretes Anuetz         Armel/Armel         Odewas         Posweer noz.         Arme TU Cape.         Arme TU Cape.         Too Teen togat.         Hose/a           1         1         K0003823         2010.2023         C160 no 2200         Exwarderte H/L         Armel/Armel         Odewas         Posweeer noz.         Arme TU Cape.         Too Teen togat.         Hose/a           1         1         K00003823         2010.2023         C160 no 2200         Exwarderte H/L         Armel/Armel         Odewas         Posweeer noz.         Arme TU Cape.         Too Teen togat.         Hose/a           1         1         K0000383         2010.2023         C1100 no 1600         Armel/Armel         Odewas         Posweeer noz.         Arme TU Arme         Too Teen togat.         Hose/a           1         1         K0000383         2010.2023         C1100 no 1600         Armel/Armel         Odewas         Posweeer noz.         Arme TU Arme         Too Teen togat.         Hose/a           1         1         K0000384         2010.2023         C1100 no 1600         Curreer (Brue.         Armel/Armel         Odewas         Posweeer noz.         Arme TU Arme         Too Teen togat.         Hose/a <tr< td=""><td>K-00003922</td><td>21.03.2023 С 16:00 по 22:00 Ризабеков Ди</td><td>му., Астана(Астана) Обычная Розничные прод., Астана ТРЦ Сары., Астана ТРЦ Сары., ТОО «Теа</td><td>п Logisti Новый</td></tr<>                                                                                                    | K-00003922                                                      | 21.03.2023 С 16:00 по 22:00 Ризабеков Ди                            | му., Астана(Астана) Обычная Розничные прод., Астана ТРЦ Сары., Астана ТРЦ Сары., ТОО «Теа  | п Logisti Новый                            |
| 11         K40003829         22.02.023         C16.00 m 22.00         Exercardema Hy.         Armel/Armeil         Odewear poz.         Armes TPL/AsiP.         TOO Team Logial.         Hoead           11         K40003839         22.02.023         C16.00 m 22.00         Adams/Blass JB, .         Armel/Armeil         Posweeer poz.         Armes TPL/AsiP.         TOO Team Logial.         Hoead           11         K40003859         22.02.023         C1100 m 1600         Adams/Ballyng by.         Armeel/Armeil         Odewear poz.         Armes TPL/AsiP.         TOO Team Logial.         Hoead           11         K40000359         24.02.023         C1100 m 1600         Manyeda lyng by.         Armeel/Armeil         Odewear poz.         Armee TL/AsiP.         TOO Team Logial.         Hoead           11         K40000359         24.02.023         C1100 m 1600         Manyerner/Inces.         Armeel/Armeil         Odewear poz.         Armee TL/AsiP.         TOO Team Logial.         Hoead           11         K40000384         24.02.023         C1100 m 1600         Currewce TBip.         Armeel/Armeil         Odewear poz.         Armee TPL/AsiP.         TOO Team Logial.         Hoead           11         K40000384         25.02.023         C1100 m 1600         Armee/Armeil         Odewear poz.         Armee Craz.                                                                                                    | K-00003923                                                      | 21.03.2023 C 11:00 no 16:00 Tynetaes Anvi                           | ер., Астана(Астана) Обычная Розничные прод., Астана ТРЦ Сары., Астана ТРЦ Сары., ТОО "Теа  | п Logisti Новый                            |
| M         K4000389         Z10.2023         C1100 to 1600         Ageos Nata (Dat.,<br>Ageos Nata (Dat.,<br>Material (Xame))         Atmediatoreal<br>(Material (Xame))         Atmediatoreal<br>(Xame)         Atmediatoreal<br>(Xame)         Atmediatoreal<br>(Xame)         Atmediatmediatoreal<br>(Xame)         Atmediatoreal<br>(Xame)                                                                                                    | K-00003829                                                      | 22.03.2023 С 16:00 по 22:00 Есмагамбетог                            | Ну., Астана(Астана) Обычная Розничные прод., Астана Склад Астана ТРЦ Азіа Р., ТОО "Теа     | n Logisti Новый                            |
| Image: Constraint of the service of the service of the ser | K-00003889                                                      | 22.03.2023 С 11:00 по 16:00 Абдуов Мади )                           | lyn Астана(Астана) Обычная Розничные прод Астана Склад Астана ТРЦ Сары TOO "Tea            | п Logisti Новый                            |
| Image: Constraint of the second second sec | K-00003590                                                      | 24.03.2023 C 11:00 по 16:00 Алтынбай уул                            | Эр., Астана(Астана) Обычная Розничные прод., Астана Склад Астана ТЦ Жаннур ТОО "Теа        | л Logisti Новый                            |
| ① 11         K4000384         24.00.2023         C11.00 To 16:00         Curreer/Carree/Carree                                        | K-00003593                                                      | 24.03.2023 С 11:00 по 16:00 Махмуткан Ру                            | лан., Астана(Астана) Обычная Розничные прод., Астана Склад Астана ТРЦ Сары., ТОО "Теа      | п Logisti Новый                            |
| Image: Marging Constraints         Kator (Constraint)         Kator (Constraint) <th< td=""><td>K-00003894</td><td>24.03.2023 С 11:00 по 16:00 Сыпченков Пё</td><td>гр., Астана(Астана) Обычная Розничные прод., Астана Склад Астана ТРЦ Сары., ТОО "Теа</td><td>n Logisti Новый</td></th<>                                                                                                    | K-00003894                                                      | 24.03.2023 С 11:00 по 16:00 Сыпченков Пё                            | гр., Астана(Астана) Обычная Розничные прод., Астана Склад Астана ТРЦ Сары., ТОО "Теа       | n Logisti Новый                            |
| M         K4000382         Z5.02.023         C1100 to 1600         Annee Minas: Aca.         Annee/Annee)         Odeweas         Poswieweer poal.         Annee A Marvini.         TOO "Team Logisli.         Hoew/d           M         K40003911         25.00.2023         C 16:00 in 22:00         Curreer/cos (Têrp Annee/Annee)         Odeweas         Poswieweer poal.         Annee TPL Caput.         TOO "Team Logisli.         Hoew/d                                                                                                    | K-00003884                                                      | 25.03.2023 С 11:00 по 16:00 Ризабеков Ди                            | му., Астана(Астана) Обычная Розничные прод., Астана Склад Астана ТРЦ Сары., TOO "Теа       | л Logisti Новый                            |
| Image: Construction         Construction         Construction         Otherweak         Posswirese rpol         Acree Colag         Acree TPLCopul         TOO "Team Logic!         Hose/#                                                                                                    | K-00003892                                                      | 25.03.2023 С 11:00 по 16:00 Актов Ильяс                             | Ica Астана(Астана) Обычная Розничные прод Астана Склад Астана на Мангил TOO "Tea           | п Logisti Новый                            |
|                                                                                                    | K-00003911                                                      | 25.03.2023 С 16:00 по 22:00 Сыгненков Пё                            | гр., Астана(Астана) Обычная Розничные прод., Астана Склад Астана ТРЦ Сары., ТОО «Теа       | л Logisti Новый                            |
|                                                                                                    |                                                                 |                                                                     |                                                                                            |                                            |
|                                                                                                    |                                                                 |                                                                     |                                                                                            |                                            |
|                                                                                                    |                                                                 |                                                                     |                                                                                            |                                            |

| Форма работы с заявками по API         |                                |                            |                         |                   |                  |                       |
|----------------------------------------|--------------------------------|----------------------------|-------------------------|-------------------|------------------|-----------------------|
| Сформировать Работа с актами           | 🕻 Набор товара 🛛 Цветовая лего | енда                       |                         |                   |                  |                       |
| Параметры                              |                                |                            |                         |                   |                  |                       |
| Дата создания: 🛛 🛛 🛛 🛛 🛛 🗮             | Вг. 📑 👘 Фили                   | алы: Алмат                 | ы Экспорт; Алматы Склад | Алматы ТЦ MART V  | illag × Настро   | йки отображения табли |
| Дата доставки: 関 Март 2023             | г. 📑 🛗 Автор                   | :                          |                         |                   | Поле гр          | уппировки дерева:     |
| К выдаче • Выданные •                  | Доста                          | вочная организация: ТОО "Я | Андекс Деливери Кейзет" |                   | 🗙 Сортира        | овка:                 |
| 🔊 🗇 🖏 Выгрузить по API 🗸 🛟 Обновить    | ь статусы 🗸 Поджердить зая     | вки   🖁 Получить данные во | дителей 🔀 Получить ко   | ад 📳 Получить акт | 🚯 Передать в С   | Б 🗸 🔞 Отменить заяв   |
| Заявка на достав ДО                    | Дата доставки Время достав     | Филиал                     | Сумма задолженности     | Собрано в ячейку  | Выгружена по АРІ | Дата выгрузки API С   |
| 🗌 🛒 Заявка на доста_ 🛛 ТОО "Яндекс Де_ | 15.03.2023 C 12:00 no 14:      | 00 Алматы TЦ MART Villa.   | -                       |                   | Нет              | И                     |
| 🗌 🗹 Заявка на доста. 🛛 ТОО "Яндекс Де  | 21.03.2023 С 10:00 по 12:      | 00 Алматы П. Махіта        |                         |                   | Нет              | И                     |
| 🗌 🗹 Заявка на доста. 🛛 ТОО "Яндекс Де  | 15.03.2023 C 10:00 no 12:      | 00 Алматы ТЦ MART Villa    |                         |                   | Нет              | И                     |
| 🗌 🛒 Заявка на доста_ 🛛 ТОО "Яндекс Де_ | 20.03.2023 С 10:00 по 12:      | 00 Алматы TЦ MART Villa.   |                         |                   | Нет              | И                     |

## Выбор ЗнД

#### Выбираем нужный заказ, который подлежит доставке

| Фор            | ма работы с з   | аявкам   | и по АРІ     |                |                   |                        |                        |                    |                  |                                           |                   |                   |                                 |                   |
|----------------|-----------------|----------|--------------|----------------|-------------------|------------------------|------------------------|--------------------|------------------|-------------------------------------------|-------------------|-------------------|---------------------------------|-------------------|
| ► Cq           | формировать     | 📄 Раб    | та с актами  | 🗲 Набор товара | Цветовая легенда  |                        |                        |                    |                  |                                           |                   |                   |                                 |                   |
| Парам<br>Парам | <u>етры</u>     |          | Mager 202    |                | tillen denome     | Anuar                  | Annana: Anuari ( Cuasa | Anuan TILMADT      |                  | อันน อากอีกวาชอเมต ราค์                   | анны Табанный ак  |                   | 🛛 🗸 Автоматическое обновление с | TATVCOB           |
| Дата<br>Дата   | доставки:       |          | Март 2023    | 3r. (#         | нициалы.          | Aimais                 | экспорт, Алматы склад  | , Айматы тіц малтт | In Inderpo       | ики отооражения тао<br>руппировки дерева: | лицы. Табличный Б |                   | × Заявки в работе               | ,                 |
| Квы            | ідаче 🖲 Выда    | нные 🔍   |              |                | Доставочна        | ая организация: ТОО "Я | ндекс Деливери Кейзет' |                    | х Сортир         | овка:                                     |                   | x                 | Скрыть мы кие резервы           |                   |
| <b>ð</b> (     | 🕽 🖏 Выгрузит    | ь по АРІ | • 🛟 Обновите | о статусы 🗸 Г  | одтвердить заявки | 🔏 Получить данные вод  | ителей 🔀 Получить к    | од 📳 Получить ак   | т 🐴 Передать в С | Б 🗸 🔞 Отменить за                         | зявки             |                   |                                 |                   |
|                | Заявка на дос   | тав. ДО  |              | Дата доставки  | Время доставки    | Филиал                 | Сумма задолженности    | Собрано в ячейку   | Выгружена по АРІ | Дата выгрузки API                         | Статус заказа ДО  | Код подтверждения | Данные водителя                 | Добавочный код Ак |
| 0 0            | 🖌 Заявка на дос | та ТО    | О "Яндекс Де | 15.03.2023     | С 12:00 по 14:00  | Алматы ТЦ MART Vila    |                        |                    | Нет              |                                           | Идет получение с  |                   |                                 |                   |
| 0              | 🖌 Заявка на дос | та ТО    | О "Яндекс Де | 21.03.2023     | С 10:00 по 12:00  | Алматы ТЦ Махіта       |                        |                    | Нет              |                                           | Идет получение с  |                   |                                 |                   |
| 0              | 🎽 Заявка на дос | та ТО    | О "Яндекс Де | 15.03.2023     | C 10:00 no 12:00  | Алматы ТЦ MART Vila_   |                        |                    | Нет              |                                           | Идет получение с_ |                   |                                 |                   |
| UC             | 🖞 Заявка на дос | та ТО    | О "Яндекс Де | 20.03.2023     | С 10:00 по 12:00  | Алматы ТЦ MART Villa   |                        |                    | Нет              |                                           | Идет получение с  |                   |                                 |                   |
|                |                 |          |              |                |                   |                        |                        |                    |                  |                                           |                   |                   |                                 |                   |
|                |                 |          |              |                |                   |                        |                        |                    |                  |                                           |                   |                   |                                 |                   |
|                |                 |          |              |                |                   |                        |                        |                    |                  |                                           |                   |                   |                                 |                   |
|                |                 |          |              |                |                   |                        |                        |                    |                  |                                           |                   |                   |                                 |                   |

#### <mark>Внимание! Без Оплаты такие ЗнД не обрабатываются</mark>

Так как сервис Доставки «Яндекс» доставляет только 100% оплаченный товар Оплата может быть произведена на сайте, так же и через кассу филиала продажи

Alt+F3

| Форма структуры подчиненности                                |  |
|--------------------------------------------------------------|--|
|                                                              |  |
|                                                              |  |
| Сайл ДНС                                                     |  |
| "Клиент Интернет Магазина (Доставка)" Журн. Рег.             |  |
| (Резерв) 17 990,00                                           |  |
| Сайт ДНС \ Қуат Айбек Бағдатұлы                              |  |
| 📷 Заявка на доставку товара клиенту К-00003928 от 20.03.2023 |  |
| (Порвелен) ; (сто №2) 17.990.00                              |  |
|                                                              |  |
| тей Акт передачи службе доставки У88-000146 от 20.03.2023    |  |
| "Передача курьеру" Журн. Рег. Струк.                         |  |
| (Проведен)                                                   |  |
| Сайл ДНС                                                     |  |
| "Клиент Интернет Магазина (Доставка)" Журн. Рег. Струк.      |  |
| (Резерв) 21 490,00                                           |  |
| Caŭm ДНС                                                     |  |
| у Оплата продажи К-00133896 от 20.03.2023                    |  |
| (Проведен) ; (стр. №1) 17.990.00                             |  |
|                                                              |  |
|                                                              |  |
|                                                              |  |
|                                                              |  |
|                                                              |  |
|                                                              |  |
|                                                              |  |

Перед заказом курьера:

Ответственному сотруднику необходимо собрать и подготовить заказ к отправке предварительно связавшись по телефону с клиентом и уведомить при необходимости если товар не в ЗУ (Заводской Упаковке) получив подтверждение доставки

| Расходная н    | акл. К-00604  | 639 or 15.12.2022 18:38:04                      |                  |               |              |           |                  |               |          |      |                          |                    |                           |                     |                 | _ 67           |
|----------------|---------------|-------------------------------------------------|------------------|---------------|--------------|-----------|------------------|---------------|----------|------|--------------------------|--------------------|---------------------------|---------------------|-----------------|----------------|
|                | Провес        | ти и закрыть   🔜 Записать   📑 Провести   Резере | 😭 Пекать 🖌 Ваест | и СН Все дейс | твия - Резер | 6         |                  |               |          |      |                          |                    |                           |                     |                 | Сайт ДНС       |
| Филиал:        | Астана Магаз  | ин-Склад (Доставка)                             |                  |               | ЮрЛ          | іицо:     | ТОО "ДНС КАЗАХ   | CTAH"         | 9        | Осн  | ювание:                  |                    |                           |                     |                 | × Q            |
| Контрагент:    | Клиент Интер  | нет Магазина (Доставка)                         |                  | Q.            | P Пон        | супатель: | PZP77052656751 ( | +77052656751) | ×        | Пла  | анируемая дата поступлен | ия: 15.12.2022 🗍   | Доп. инфо                 |                     |                 |                |
| Филиал выдачи: | Астана Склад  |                                                 |                  |               | co c         | клада:    | Астана Склад     |               | 9        |      |                          |                    |                           |                     |                 |                |
| Тип цен:       | ДНС основна   | R                                               |                  |               | Q. Про       | ект:      | Доставка. Сайт Д | нс            | 9        |      |                          |                    |                           |                     |                 |                |
| Подбор 🔘       | В Изменить    | - + + M                                         |                  |               |              |           |                  |               |          |      |                          |                    |                           |                     |                 | Все действия - |
| Номер строки   | Код товара    | Товар                                           | Количество       | Остаток       | Резерв       | Наличие   | Цена             | Сумма         | Ста      | aska | Цена по прайсу Г         | ичина изменения це | ны Оплата бонусной картой | Скидка по рассрочке | Цена бонуса     | Сумма бо       |
|                | 4751585       | Bluetooth-agantep Edimax BT-8500 v5.0, USB      | 1                |               | 1            |           |                  | 7 190.00      | 7 190.00 | 12 % | 7 190,00                 |                    |                           |                     |                 |                |
|                |               |                                                 |                  |               |              |           |                  |               |          |      |                          |                    |                           |                     |                 |                |
|                |               |                                                 |                  |               |              |           |                  |               |          |      |                          |                    |                           |                     |                 |                |
|                |               |                                                 |                  |               |              |           |                  |               |          |      |                          |                    |                           |                     |                 |                |
|                |               |                                                 |                  |               |              |           |                  |               |          |      |                          |                    |                           |                     |                 |                |
|                |               |                                                 |                  |               |              |           |                  |               |          |      |                          |                    |                           |                     |                 |                |
|                |               |                                                 |                  |               |              |           |                  |               |          |      |                          |                    |                           |                     |                 |                |
|                |               |                                                 |                  |               |              |           |                  |               |          |      |                          |                    |                           |                     |                 |                |
|                |               |                                                 |                  |               |              |           |                  |               |          |      |                          |                    |                           |                     |                 |                |
|                |               |                                                 |                  |               |              |           |                  |               |          |      |                          |                    |                           |                     |                 |                |
|                |               |                                                 |                  |               |              |           |                  |               |          |      |                          |                    |                           |                     |                 |                |
|                |               |                                                 |                  |               |              |           |                  |               |          |      |                          |                    |                           |                     |                 |                |
|                |               |                                                 |                  |               |              |           |                  |               |          |      |                          |                    |                           |                     |                 |                |
|                |               |                                                 |                  |               |              |           |                  |               |          |      |                          |                    |                           |                     |                 |                |
|                |               |                                                 |                  |               |              |           |                  |               |          |      |                          |                    |                           |                     |                 |                |
|                |               |                                                 |                  |               |              |           |                  |               |          |      |                          |                    |                           |                     |                 |                |
|                |               |                                                 |                  |               |              |           |                  |               |          |      |                          |                    |                           |                     |                 |                |
|                |               |                                                 |                  |               |              |           |                  |               |          |      |                          |                    |                           |                     |                 |                |
|                |               |                                                 |                  |               |              |           |                  |               |          |      |                          |                    |                           |                     |                 |                |
|                |               |                                                 |                  |               |              |           |                  |               |          |      |                          |                    |                           |                     |                 |                |
|                |               |                                                 |                  |               |              |           |                  |               |          |      |                          |                    |                           |                     |                 |                |
|                |               |                                                 |                  |               |              |           |                  |               |          |      |                          |                    |                           |                     |                 |                |
|                |               |                                                 |                  |               |              |           |                  |               |          |      |                          |                    |                           |                     |                 |                |
|                |               |                                                 |                  |               |              |           |                  |               |          |      |                          |                    |                           |                     |                 |                |
| -              |               |                                                 |                  |               |              |           |                  |               |          |      |                          |                    |                           |                     |                 | Þ              |
|                |               |                                                 |                  |               |              |           |                  |               |          |      |                          |                    | Тип продажи: че           | рез сайт Оплачено:  | 7 190.00 Сумма: | 7 190.00       |
| Комментарий:   | Клиентский па | каз - автоматическое созвание РН1               |                  |               |              |           |                  |               |          |      |                          |                    |                           |                     | 0               | x -            |

Также необходимо паковать мелкоштучный товар, подлежащий доставке в специальные курьер- пакеты (чтобы исключить излишний интерес курьера к товару)

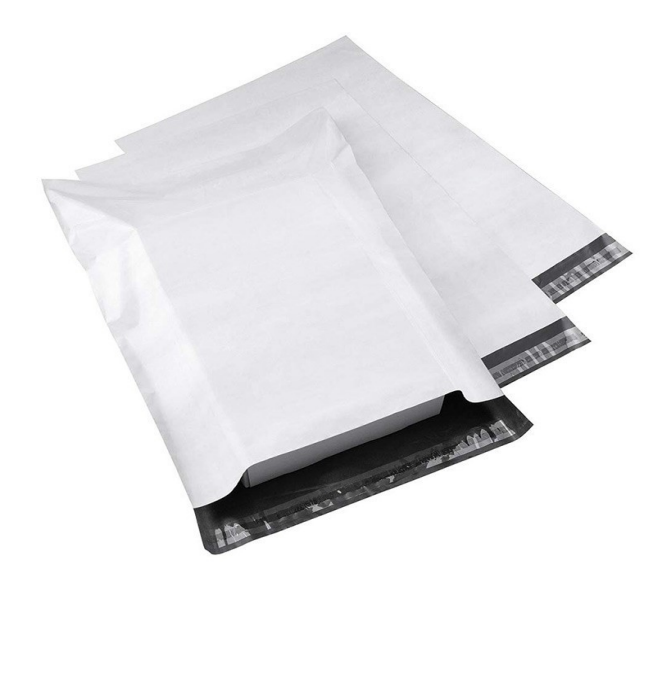

#### Важно! Сбор заказа нужно производить в кратчайшие сроки

Так как интервалы на доставку через Сервис Яндекс определены в течении 2-ух часов

| – Собственное | расписание ра | айона ———      |             |
|---------------|---------------|----------------|-------------|
| 🕀 🔂 🖉         | 🗙 🖩 👉         | 🐣 🛔 🖁          |             |
| Время С       | Время по      | Добавить сумму | Коэффициент |
| 10:00:00      | 12:00:00      |                |             |
| 12:00:00      | 14:00:00      |                |             |
| 14:00:00      | 16:00:00      |                |             |
| 16:00:00      | 18:00:00      |                |             |
| 18:00:00      | 20:00:00      |                |             |
|               |               |                |             |
|               |               |                |             |

Максимальные характеристики товара подлежащего доставке За Час от 0 – 25 кг

| Редактор МГХ (Астана | a)       | ·   |    |    |         |       |                             |     |
|----------------------|----------|-----|----|----|---------|-------|-----------------------------|-----|
| Обычная              | Экспресс | Зач | ac | Πο | стаматы |       | Журнал регистра<br>Юр. лица | au, |
| Класс МГХ            | Champooo |     |    |    | Вес до  |       | Объем до                    | ì   |
| Мелкие МГТ           |          |     |    |    |         | 5,000 | 0,050000                    |     |
| Средние МГТ          |          |     |    |    | 1       | 5,000 | 0,075000                    |     |
| MET                  |          |     |    |    | 2       | 5,000 | 0,100000                    |     |

#### Далее выделяем чек-бокс и нажимаем на функцию выгрузить по API

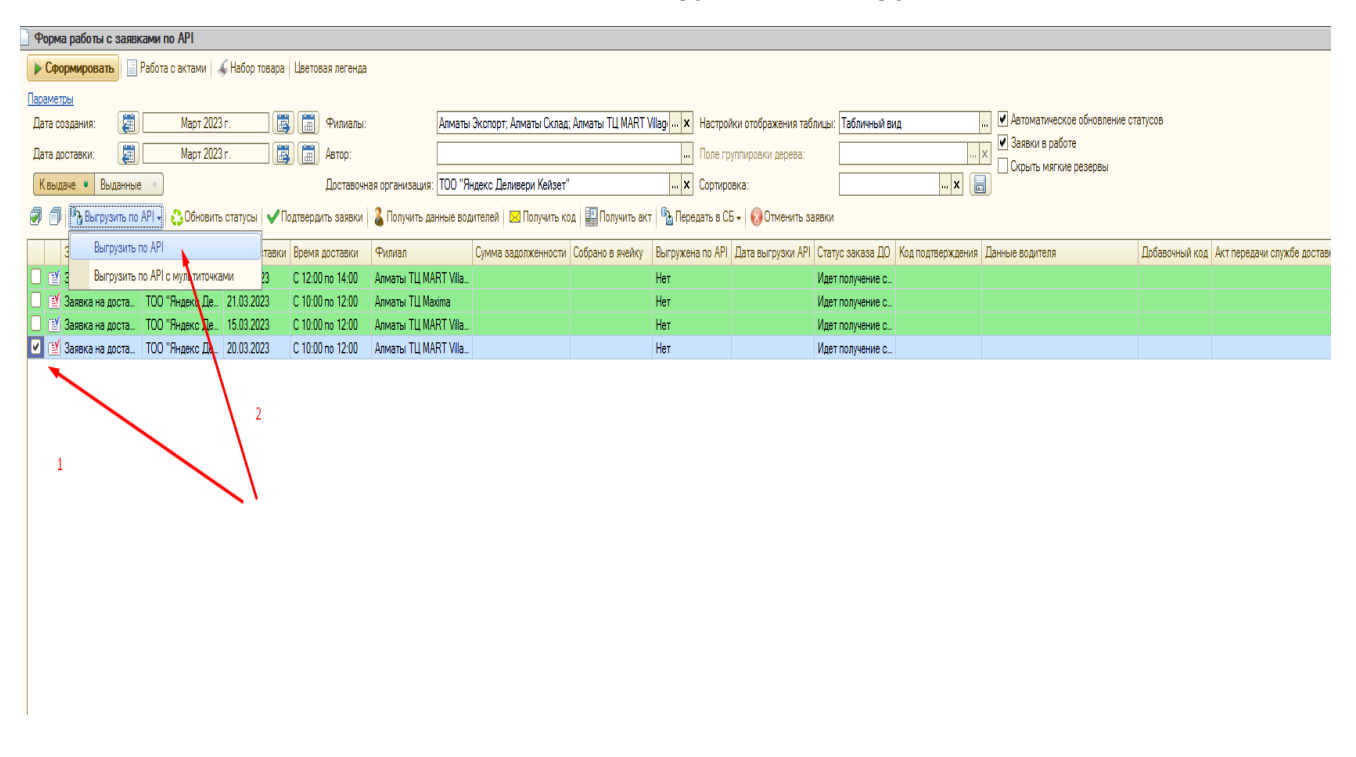

Программа предлагает выбрать тариф для выгрузки заявки в личный кабинет Яндекса

Критерии тарифов:

Курьер: до 0.80 м × 0.50 м × 0.50 м, вес до 10 кг.

Экспресс: до 1.00 м × 0.60 м × 0.50 м, вес до 20 кг.

| Форма работь            | с заявка                                                                                                    | ми по АРІ        |                |                  |                      |                          |                     |                     |                      |                     |                       |                                |                |                              | - 6                          |
|-------------------------|----------------------------------------------------------------------------------------------------|------------------|----------------|------------------|----------------------|--------------------------|---------------------|---------------------|----------------------|---------------------|-----------------------|--------------------------------|----------------|------------------------------|------------------------------|
| • Сформирова            | me 📄 Pa                                                                                                    | абота с актами 👒 | 🖌 Набор товара | Цветовая легения |                      |                          |                     |                     |                      |                     |                       |                                |                |                              | Все действия -               |
| Параметры               |                                                                                                    |                  |                |                  |                      |                          |                     |                     |                      |                     |                       |                                |                |                              |                              |
| Дата создания:          |                                                                                                    | Март 2023        | 3r. 🚺          | 🖇 🛅 Филиалы      | Алма                 | ты Экопорт; Алматы Скла, | а; Алматы ТЦ MART ! | Vilag × Настро      | йки отображения таб  | ілицы: Табличный ви | 4                     | У Автоматическое обновление ст | атусов         |                              |                              |
| Дата доставки:          | 20                                                                                                    | Март 2023        | 3r. 🚺          | 🕽 🛗 Автор:       |                      |                          |                     | None rp             | уппировки дерева:    |                     |                       | К Заявки в работе              |                |                              |                              |
| К выдаче 🔹              | ыданные                                                                                                    |                  |                | Доставоч         | ная организация: ТОО | "Яндекс Деливери Кейзет  |                     | 🗙 Сортира           | овка:                |                     | × 🔚                   |                                |                |                              |                              |
| 🦪 🎒 <sup>0</sup> ð Burg | 🕽 🖣 Barrysen to KPI + 🕒 Ofecation catryon   🗸 Respective Segments I 🔤 Respective Segments I = 🔛 Respective Segments I = 🔛 Respective Segments I = Segment Segments Segments I = Segment Segment |                  |                |                  |                      |                          |                     |                     |                      |                     |                       |                                |                |                              |                              |
| Заявка н                | достав.                                                                                                    | D0               | Дата доставки  | Время доставки   | Филиал               | Сумма задолженности      | Собрано в янейку    | Выгружена по АРІ    | Дата выгрузки АРІ    | Статус заказа ДО    | Код подтверждения     | Данные водителя                | Добавочный код | Акт передачи службе доставки | Продажа договора страхования |
| 🗌 🍱 Заявка н            | доста                                                                                                    | ТОО "Яндекс Де   | 15.03.2023     | C 12:00 no 14:00 | Алматы ТЦ MART VI    | a                        |                     | Нет                 |                      | Идет получение с    |                       |                                |                |                              |                              |
| 🗌 🔟 Заявка н            | доста                                                                                                    | ТОО "Яндекс Де   | 21.03.2023     | C 10:00 no 12:00 | Алматы ТЦ Макіта     |                          |                     | Нет                 |                      | Идет получение с    |                       |                                |                |                              |                              |
| 💷 🎬 Заявка н            | доста                                                                                                    | ТОО "Яндекс Де   | 15.03.2023     | C 10:00 no 12:00 | Алматы ТЦ MART VI    | a_                       |                     | Нет                 |                      | Идет получение с    |                       |                                |                |                              |                              |
| 🛃 🎬 Заявка н            | доста                                                                                                    | ТОО "Яндекс Де   | 20.03.2023     | C 10:00 no 12:00 | Алматы ТЦ MART VI    | a                        |                     | Нет                 |                      | Идет получение с    |                       |                                |                |                              |                              |
|                         |                                                                                                    |                  |                |                  |                      |                          |                     |                     |                      |                     |                       |                                |                |                              |                              |
|                         |                                                                                                    |                  |                |                  |                      |                          |                     |                     |                      |                     |                       |                                |                |                              |                              |
|                         |                                                                                                    |                  |                |                  |                      |                          |                     |                     |                      |                     |                       |                                |                |                              |                              |
|                         |                                                                                                    |                  |                |                  |                      |                          |                     |                     |                      |                     |                       |                                |                |                              |                              |
|                         |                                                                                                    |                  |                |                  |                      | 1C:D                     | редприятие          |                     |                      |                     |                       | ×                              |                |                              |                              |
|                         |                                                                                                    |                  |                |                  |                      | D. 4                     |                     |                     |                      | K 00002928          |                       |                                |                |                              |                              |
|                         |                                                                                                    |                  |                |                  |                      | Итог                     | овые габариты: 35 к | 30 к 26 (3.345 кг.) | а на доставку товаре | Kineriy Koooooooo   | 01 20:03 2023 10:33:3 | <u> </u>                       |                |                              |                              |
|                         |                                                                                                    |                  |                |                  |                      |                          |                     |                     |                      | 0                   | -                     |                                |                |                              |                              |
|                         |                                                                                                    |                  |                |                  |                      |                          |                     | JKChpecc            | курьер               | Отмена              |                       |                                |                |                              |                              |
|                         |                                                                                                    |                  |                |                  |                      |                          |                     |                     |                      |                     |                       | _                              |                |                              |                              |
|                         |                                                                                                    |                  |                |                  |                      |                          |                     |                     |                      |                     |                       |                                |                |                              |                              |
|                         |                                                                                                    |                  |                |                  |                      |                          |                     |                     |                      |                     |                       |                                |                |                              |                              |
|                         |                                                                                                    |                  |                |                  |                      |                          |                     |                     |                      |                     |                       |                                |                |                              |                              |

После выбора тарифа заявка мигрирует в личный кабинет Яндекс доставки Статус ЗнД таком случае (Ждет подтверждения) Все Будущие Текущие Завершённые

| Дата создания                                                                                 | Статус                                 | Откуда                                                   | Куда                                                     | Стоимость                                                                                                    |  |  |  |  |
|-----------------------------------------------------------------------------------------------|----------------------------------------|----------------------------------------------------------|----------------------------------------------------------|----------------------------------------------------------------------------------------------------|--|--|--|--|
| ✓ 20.03.2023                                                                                  | Ждёт подтверждения                     | 050011, г.Алматы, улица<br>Рихарда Зорге, 18             | Алматы, Алматы, проспект<br>Аль-Фараби, дом 7к4А, кв. 48 | 2 240 т 🧷 🖉 Подтвердить                                                                                                    |  |  |  |  |
| <b>Заказ от</b><br>ID: 836559fa                                                               | 20 марта 15:13<br>c6714da884c6510f2bc0 | 09b50                                                    | Ждёт подтверждения                                       | Ждёт подтверждения<br>Обновлено в 15:13                                                                                                    |  |  |  |  |
| <ol> <li>050011, 1</li> <li>+7 (776</li> <li>Алматы,<br/>Этаж 10, Кг<br/>ID К-0000</li> </ol> | Г.Алматы, улица Рихар,<br>2) 328 29 68 | ца Зорге, 18<br>Фараби, дом 7к4А, кв. 48<br>116 05 03 мм | >                                                        | Scopangan Contraction Contractions Scopangan Contractions Scopangan |  |  |  |  |
| <b>Детали</b><br><sup>Тариф</sup><br>Курьер                                                   |                                        | <b>Курьер</b><br>Курьер<br>Телефон курьер                | а                                                        | Помощь<br>Адрес возврата<br>050011, г.Алматы, улица Рихарда Зорге,<br>18                                                                                                    |  |  |  |  |
|                                                                                               |                                        | Машина                                                   |                                                          | Связаться с поддержкой                                                                                                    |  |  |  |  |

#### В РМД нужно подтвердить заказ, после этого начнется поиск водителя

| Форма работы с заявками по АРІ                                                                                                    |                                                       |                                                     |                                                             |  |  |  |  |  |  |  |
|----------------------------------------------------------------------------------------------------|-------------------------------------------------------|-----------------------------------------------------|-------------------------------------------------------------|--|--|--|--|--|--|--|
| 🕨 Сформировать 🔚 Работа с актами 🖌 Набор товара Цветовая легенца                                                                                                    |                                                       |                                                     |                                                             |  |  |  |  |  |  |  |
| Ізранеты                                                                                                    |                                                       |                                                     |                                                             |  |  |  |  |  |  |  |
| Дата создания: 📓 Март 2023 г. 📓 🗐 Филиалы: Алматы Эсспорт, Алматы Склад, Алматы ТЦ МАRT Wlap 🛛 🗴 Настройки отображения таблицы: Табличений вид 🛄 🖉 Автоматические обновление статусов |                                                       |                                                     |                                                             |  |  |  |  |  |  |  |
| Дата доставки: 📓 Март 2023 г. 関 🛗 Автор:                                                                                                    |                                                       | Поле группировки дерева:                            | х Заявки в работе                                           |  |  |  |  |  |  |  |
| Квыдаче • Выданные • Доставочная орган                                                                                                    | анизация: ТОО "Яндекс Деливери Кейзет"                | х Сортировка:                                       | Скрыть мяткие резервы                                       |  |  |  |  |  |  |  |
| 🗑 🗊 🗞 Выпрузить по АРІ - 👶 Обновить статусы 🗸 Подтвердить заявки 🤱 Пол                                                                                                    | лучить данные водителей 🗵 Получить код 📳 Получить акт | 🗞 Передать в СБ 🗸 🔞 Отменить заявки                 |                                                             |  |  |  |  |  |  |  |
| Заявка на достав ДО дата доставки Время доставки Филиа                                                                                                    | ал Сумма задолженности Собрано в ячейку В             | Зыгружена по API Дата выгрузки API Статус заказа ДО | У Код подтверждения Данные водителя Добавочный код Акт пере |  |  |  |  |  |  |  |
| 🗌 🕑 Заявка на доста ТОО "Видекс Де 15.03.2023 🛛 С 12:00 по 14:00 Алмать                                                                                                    | ты TLI MART Vila Н                                    | Нет Идет получение с                                |                                                             |  |  |  |  |  |  |  |
| 📃 🗾 Заявка на доста 📶 ОО "Яндекс Де 21.03.2023 🛛 С 10:00 по 12:00 Алмать                                                                                                    | ты ТЦ Махіта                                          | Нет Идет получение с                                | L                                                           |  |  |  |  |  |  |  |
| 📃 🕑 Заявка на доста ТОО "Яндекс Де 15.03.2023 🛛 С 10:00 по 12:00 Алмать                                                                                                    | ты TЦ MART Vila Н                                     | Нет Идет получение с                                |                                                             |  |  |  |  |  |  |  |
| 🗹 😰 Заявка на доста. 🛛 ТОО "Яндекс Де 20.03.2023 🛛 С 10:00 по 12:00 🛛 Алмать                                                                                                    | ты TЦ MART Vila Н                                     | Нет Создан                                          | 439800                                                      |  |  |  |  |  |  |  |
|                                                                                                    |                                                       |                                                     |                                                             |  |  |  |  |  |  |  |
|                                                                                                    |                                                       |                                                     |                                                             |  |  |  |  |  |  |  |
|                                                                                                    |                                                       |                                                     |                                                             |  |  |  |  |  |  |  |
|                                                                                                    |                                                       |                                                     |                                                             |  |  |  |  |  |  |  |
|                                                                                                    |                                                       |                                                     |                                                             |  |  |  |  |  |  |  |
|                                                                                                    |                                                       |                                                     |                                                             |  |  |  |  |  |  |  |

Когда Курьер найден, информация по нему находится в колонке «Данные водителя»

Также отображается «Код Подтверждения» который необходимо назвать курьеру

| E                                                                                                    | от Форма работы с заявками по API                                    |                       |               |                   |                        |                        |                  |                    |                   |                  |                   |                                |               |
|----------------------------------------------------------------------------------------------------|----------------------------------------------------------------------|-----------------------|---------------|-------------------|------------------------|------------------------|------------------|--------------------|-------------------|------------------|-------------------|--------------------------------|---------------|
|                                                                                                    | 🕟 Сформировать 🔛 Работа с актами / 🗸 Набор товара / Цветовая легенда |                       |               |                   |                        |                        |                  |                    |                   |                  |                   |                                |               |
|                                                                                                    | Параметры                                                            |                       |               |                   |                        |                        |                  |                    |                   |                  |                   |                                |               |
| Дата создания: 🔯 Март 2023 г. 🗱 🛅 Филикалы: Алматы Склад: Алматы ТЦ MART Vilag 🛛 🗴 Настройки отображения таблицы: Табличный вид 🛄 🖉 Автоматическое обновление статусов |                                                                      |                       |               |                   |                        |                        |                  |                    |                   |                  |                   | гатусов                        |               |
|                                                                                                    | Дата доставки:                                                       | Март 202              | 13 r.         | Автор:            |                        |                        |                  | Поле гр            | уппировки дерева: |                  |                   | × Заявки в работе              |               |
|                                                                                                    | Квыдаче Выда                                                         | иные •                |               | Доставочн         | ая организация: ТОО "Я | Яндекс Деливери Кейзет |                  | × Сортир           | овка:             |                  | x                 | Скрыть мягкие резервы          |               |
|                                                                                                    | 🔿 🏐 🐴 Выгрузи                                                        | ть по API - 👶 Обновит | љ статусы 🗸 П | одтвердить заявки | 🐍 Получить данные во   | дителей 🛛 Получить к   | од 🔛 Получить ак | т 🏽 🐴 Передать в С | Б 🗸 🔞 Отменить за | зявки            |                   |                                |               |
|                                                                                                    | Заявка на дос                                                        | тав ДО                | Дата доставки | Время доставки    | Филиал                 | Сумма задолженности    | Собрано в ячейку | Выгружена по АРІ   | Дата выгрузки API | Статус заказа ДО | Код подтверждения | Данные водителя                | Добавочный ко |
|                                                                                                    | 🔲 🔟 Заявка на дос                                                    | та ТОО "Яндекс Де.    | 15.03.2023    | C 12:00 no 14:00  | Алматы ТЦ MART Vila.   |                        |                  | Нет                |                   | Идет получение с |                   |                                |               |
|                                                                                                    | 🔲 🛒 Заявка на дос                                                    | та ТОО "Яндекс Де.    | 21.03.2023    | C 10:00 no 12:00  | Алматы ТЦ Махіма       |                        |                  | Нет                |                   | Идет получение с |                   |                                |               |
|                                                                                                    | 🔲 📑 Заявка на дос                                                    | таТОО "Яндекс Де_     | 15.03.2023    | C 10:00 no 12:00  | Алматы ТЦ MART Vila.   |                        |                  | Нет                |                   | Идет получение с |                   |                                |               |
| Г                                                                                                    | 🕑 🔟 Заявка на дос                                                    | та ТОО "Яндекс Де.    | 20.03.2023    | C 10:00 no 12:00  | Алматы ТЦ MART Vila.   |                        |                  | Нет                |                   | Ожидание водит   | 439800            | Рзаев Фуадисса Самироглы, МК84 |               |
| L                                                                                                    |                                                                      |                       |               |                   |                        |                        |                  |                    |                   |                  |                   |                                |               |
| r                                                                                                    |                                                                      |                       |               |                   |                        |                        |                  |                    |                   |                  |                   |                                |               |

#### В личном кабинете Яндекса все выглядит стандартным образом

|                                                                            | ۹                                                                               | Номер заказа                                                                               | Статус заявки 🗸 🗸                                        | <ul> <li>Период отгрузки</li> <li>дд.мм.гггг – дд.мм.гггг</li> </ul>                     | 🕑 Отчёт                |
|----------------------------------------------------------------------------|---------------------------------------------------------------------------------|--------------------------------------------------------------------------------------------|----------------------------------------------------------|------------------------------------------------------------------------------------------|------------------------|
| е Будущие                                                                  | Текущие Завер                                                                   | ршённые                                                                                    |                                                          |                                                                                          |                        |
| цата создания                                                              | Статус                                                                          | Откуда                                                                                     | Куда                                                     | Стоимость                                                                                |                        |
| 20.03.2023                                                                 | Передача в доставку                                                             | 050011, г.Алматы, улица<br>Рихарда Зорге, 18                                               | Алматы, Алматы, проспект<br>Аль-Фараби, дом 7к4А, кв. 48 | 2 240 <del>T</del>                                                                       | 8 ¢                    |
| <b>Заказ от</b><br>ID: 836559fa                                            | г 20 марта 15:<br>ac6714da884c6510f2                                            | <b>13</b><br>2bc09b50                                                                      | Передача в доставку                                      | рене<br>Водитель приехал в то<br>Обновлено в 15:15                                       | очку А                 |
| <ol> <li>050011.</li> <li>+7 (77</li> <li>Алмать<br/>Этаж 10, к</li> </ol> | , г.Алматы, улица Рих<br>78) 328 29 68 О ямя<br>и, Алматы, проспект А<br>(в. 48 | карда Зорге, 18<br>ль-Фараби, дом 7к4А, кв. 48                                             | Приедет в ~ 15:17 ><br>3<br>Приедет в ~ 15:58 >          | Eopangai E ALA<br>Eopangai E Ecca<br>Ecca                                                | rau<br>Fau             |
| 10 8-000                                                                   | 003928/2023                                                                     | 47) 810 05 03 SMS                                                                          |                                                          | Абай                                                                                     | Farmeline              |
|                                                                            |                                                                                 |                                                                                            |                                                          |                                                                                          | Бесқайнар<br>Бесқайнар |
| <b>Детали</b><br><sup>Тариф</sup><br>Курьер                                |                                                                                 | Курьер<br>Курьер<br>Рзаев Фуади<br>Телефон курье<br>+7 (9**) ****                          | исса Самироглы<br>ра<br>** ** ®                          | Помощь<br>Апрес возврата<br>050011, г.Алматы, улица Рихар<br>18                          | рда Зорге,             |
| <b>Детали</b><br>Тариф<br>Курьер                                           |                                                                                 | Курьер<br>Курьер<br>Рзаев Фуаді<br>Телефон курье<br>+7 (9**) ***<br>Машина<br>чёрный, Віко | исса Самироглы<br>ра<br>* * * * Ф<br>е Courier MK848831  | Помощь<br>Адрес возврата<br>ОБОО11, г.Алматы, улица Рихан<br>18<br>Связаться с поддержко | рда Зорге,<br>M        |

Для отслеживания статуса заявки в РМД нажимаем на функцию «Обновить Статусы»

На скрине видно что после обновления статус изменился на «Доставляется»

| Форма работы с заявками по API                                     |                                              |                                                     |                                        |                                      |                                          |
|--------------------------------------------------------------------|----------------------------------------------|-----------------------------------------------------|----------------------------------------|--------------------------------------|------------------------------------------|
| 🕨 Сформировать 🔚 Работа с актами 🛛 💰 Набор товара Цветовая легенда |                                              |                                                     |                                        |                                      |                                          |
| Параметры                                                          |                                              |                                                     |                                        |                                      |                                          |
| Дата создания: 👔 Март 2023 г. 🔯 🗐 Филиалы:                         | Алматы Экспорт: Алматы Склад:                | Алматы ТЦ MART Vilag 🗙 Настройки отображения        | таблицы: Табличный вид                 | 🗹 Автоматическое обновление статусов |                                          |
| Дата доставки: 🔯 Март 2023 г. 🔯 🚞 Автор:                           |                                              | Поле группировки дерев                              | a:                                     | Заявки в работе                      |                                          |
| Квыдаче выданные • Доставочн                                       | ая организация: ТОО "Яндекс Деливери Кейзет" | 🗙 Сортировка:                                       | × (                                    |                                      |                                          |
| 🦪 🏐 🚯 Выгрузить по АРІ - 😂 Обновить статусы 🗸 Подтвердить заявки   | 🌡 Получить данные водителей 🛛 Получить кор   | ід   🏭 Получить акт   🌇 Передать в СБ +   🚱 Отменит | D 38RBKM                               |                                      |                                          |
| Заявка на достав. ДО ДОбновить статусы ия доставки                 | Филиал Сумма задолженности                   | Собрано в якейку Выгружена по АРІ Дата выгрузки     | АРІ Статус заказа ДО Код подтверждения | Данные водителя Добавочный код       | Акт передачи службе доставки Продажа дог |
| Заявка на доста ТОО "Яндекс Де 15.03.2023 С 12.00 по 14:00         | Алматы ТЦ MART Vila                          | Нет                                                 | Идет получение с                       |                                      |                                          |
| 🗌 💜 Заявка на реста. ТОО "Яндекс Де., 21.03.2023 С 10.00 по 12.00  | Алматы ТЦ Макіта                             | Her                                                 | Идет получение с                       |                                      |                                          |
| Заяву на доста. ТОО "Яндекс Де., 15.03.2023 С 10.00 по 12.00       | Алматы ТЦ MART Vila                          | Her                                                 | Идет получение с                       |                                      |                                          |
| У Заявка на доста. ТОО "Яндекс Де 20.03.2023 С 10.00 по 12:00      | Алматы ТЦ MART Vila                          | Her                                                 | Доставляется 439800                    | Рзаев Фуадисса Самироглы, МК84       |                                          |
|                                                                    |                                              |                                                     |                                        |                                      |                                          |
|                                                                    |                                              |                                                     |                                        |                                      |                                          |
|                                                                    |                                              |                                                     |                                        |                                      |                                          |
|                                                                    |                                              |                                                     |                                        |                                      |                                          |

После того как статус ЗнД «Доставляется»

База автоматически создает документ «Акт передачи службе доставки» и проводит его

| Форма структуры подчиненности                                                                                                    |  |
|----------------------------------------------------------------------------------------------------|--|
| 🔁 Обновить 🗌 Полная структура                                                                                                    |  |
| Calm RHC \ Kvan Alifae Faebaman                                                                                                    |  |
| ту Заявка на доставку товара клиенту К-00003928 от 20.03.2023                                                                                                    |  |
| Журн. Рег. "Клиент Интернет Магазина (Доставка)" Журн. Рег. Q                                                                                                    |  |
| (Проведен) (Стр. №1) 3 500,00                                                                                                    |  |
|                                                                                                    |  |
| Сани длю совинало совинало с                                                                                                    |  |
| "Клиент Интернет Магазина (Доставка)" Журн, Рег. Струк. "Клиент Интернет Магазина (Доставка)" Журн, Рег. Q.                                                                                                    |  |
| (Peseps) : 21 490,00 ((Peseps) : (crp. №2) 17 990,00                                                                                                    |  |
|                                                                                                    |  |
| 2 X ATT REPORT OF A CONTRACT OF A CONTRACT O |  |
| Передача курьеру" Журн, Рег. Струк.                                                                                                    |  |
| (Проведен) :                                                                                                    |  |
|                                                                                                    |  |
|                                                                                                    |  |
|                                                                                                    |  |
|                                                                                                    |  |
|                                                                                                    |  |
|                                                                                                    |  |
|                                                                                                    |  |
|                                                                                                    |  |
|                                                                                                    |  |
|                                                                                                    |  |
|                                                                                                    |  |
|                                                                                                    |  |
|                                                                                                    |  |
|                                                                                                    |  |
|                                                                                                    |  |
|                                                                                                    |  |
|                                                                                                    |  |
|                                                                                                    |  |
|                                                                                                    |  |

# Дальнейший мониторинг после проведения Акта, нужно осуществлять во вкладке «Выданные»

| Параметры     |                                                                                                    |                 |               |                  |                      |                          |                   |                  |                      |                   |                   |                                |                |                                   |           |
|---------------|----------------------------------------------------------------------------------------------------|-----------------|---------------|------------------|----------------------|--------------------------|-------------------|------------------|----------------------|-------------------|-------------------|--------------------------------|----------------|-----------------------------------|-----------|
| Дата создания | R: 関                                                                                                    | Март 202        | 23 r.         | 🖏 🛅 Филиалы:     | Алма                 | ты Экспорт; Алматы Склад | (Алматы ТЦ MART ) | Wilag 🗙 Настро   | іки отображения табл | ицы: Табличный ви | 4 <u>4</u>        | И Автоматическое обновление ст | атусов         |                                   |           |
| Дата доставки | e 🛛 🜉                                                                                                    | Март 202        | 13 r. 👔       | 🖏 🛗 Автор:       |                      |                          |                   | None rp          | уппировки дерева:    |                   |                   | х Скрыть мягкие резервы        |                |                                   |           |
| К выдаче 🔹    | Выданные                                                                                                    |                 |               | Доставочн        | кая организация: ТОО | "Яндекс Деливери Кейзет" |                   | х Сортир         | вка:                 |                   | x                 |                                |                |                                   |           |
| Ø 🗇 😘         | 🗇 🕼 Вытрукль по АРГ - 🗽 Обновнь статусы 🗸 Подгаердинь заявин 🛔 Подучль данье водителей 🔤 Подучль код 🔛 Подучль вст 🐁 Передаль в Сб - I 🚯 Отичнить заявин |                 |               |                  |                      |                          |                   |                  |                      |                   |                   |                                |                |                                   |           |
| Заявка        | а на достав                                                                                                    | ло              | Лата доставко | и Время доставки | Филиал               | Симма задолженности      | Соблано в ячейку  | Выгружена по АРІ | Лата выгоузки АРІ    | Статус заказа ЛО  | Кол полтвержаения | Ланные волителя                | Лобавочный кол | Акт перелачи службе доставки      | Поолажа л |
| EV Ragera     | а на доста                                                                                                    | ТОО "Янлекс Пе  | 01 03 2023    | C 18:00 pp 20:00 | Annatul TH MART VI   | a                        |                   | Нат              |                      | Илет получение с  |                   |                                |                | Акт пеледани службе доставки V88- |           |
| Заявка        | а на доста                                                                                                    | ТОО "Янлекс Ле  | 07 08 2023    | C 18:00 no 20:00 | Алматы TII Maxima    | -                        |                   | Нет              |                      | Илет получение с  |                   |                                |                | Акт передани службе доставки У89- |           |
| Заявка        | а на доста                                                                                                    | ТОО "Янлекс Ле  | 10.03.2023    | C 10:00 no 12:00 | Алматы TII Maxima    |                          |                   | Нет              |                      | Илет получение с  |                   |                                |                | Акт передачи службе доставки У89- |           |
| Заявка        | а на доста.                                                                                                    | ТОО "Яндекс Де  | 19.03.2023    | C 16:00 no 18:00 | Алматы ТШ Махіта     |                          |                   | Нет              |                      | Идет получение с  |                   |                                |                | Акт передачи службе доставки У89- |           |
| Заявка        | а на доста.                                                                                                    | ТОО "Яндекс Де  | 13.03.2023    | C14:00 no 16:00  | Алматы ТШ Махіта     |                          |                   | Нет              |                      | Идет получение с  |                   |                                |                | Акт передачи службе доставки У89- |           |
| 🗌 🗹 Заявка    | в на доста                                                                                                    | ТОО "Яндекс Де, | 02.03.2023    | C 16:08 no 18:00 | Алматы TLI MART VI   | a                        |                   | Нет              |                      | Идет получение с  |                   |                                |                | Акт передачи службе доставки У88  |           |
| 🗌 🗹 Заявка    | в на доста                                                                                                    | ТОО "Яндекс Де, | 07.03.2023    | C 18:00 no 80:00 | Алматы TLI MART VI   | a                        |                   | Нет              |                      | Идет получение с  |                   |                                |                | Акт передачи службе доставки У88  |           |
| 🗌 🗹 Заявка    | в на доста                                                                                                    | ТОО "Яндекс Де. | 09.03.2023    | C 10:00 no 12:00 | Алматы ТРЦ Almaty M  | L                        |                   | Нет              |                      | Идет получение с  |                   |                                |                | Акт передачи службе доставки У94  |           |
| 🗌 🗹 Заявка    | в на доста                                                                                                    | ТОО "Яндекс Де. | 04.03.2023    | C 18:00 no 20:00 | Алматы ТРЦ Almaty M  | L                        |                   | Нет              |                      | Идет получение с  |                   |                                |                | Акт передачи службе доставки У94  |           |
| 🗌 🗹 Заявка    | в на доста                                                                                                    | ТОО "Яндекс Де. | 18.03.2023    | C 14:00 no 16:00 | Annacu TLI MART VI   | a                        |                   | Нет              |                      | Идет получение с  |                   |                                |                | Акт передачи службе доставки У88  |           |
| 🗌 🗹 Заявка    | в на доста                                                                                                    | ТОО "Яндекс Де. | 08.03.2023    | C 10:00 no 12:00 | Алматы КРЦ Almaty M  | L                        |                   | Нет              |                      | Идет получение с  |                   |                                |                | Акт передачи службе доставки У94  |           |
| 🗌 🗹 Заявка    | в на доста                                                                                                    | ТОО "Яндекс Де. | 15.03.2023    | C 14:00 no 16:00 | Алматы TPLI Mmaty M  | L                        |                   | Нет              |                      | Идет получение с  |                   |                                |                | Акт передачи службе доставки У94  |           |
| 🗌 🗹 Заявка    | в на доста                                                                                                    | ТОО "Яндекс Де. | 10.03.2023    | C 16:00 no 18:00 | Алматы ТРЦ Атар И    | L                        |                   | Нет              |                      | Идет получение с  |                   |                                |                | Акт передачи службе доставки У94  |           |
| 🗌 🗹 Заявка    | в на доста                                                                                                    | ТОО "Яндекс Де. | 04.03.2023    | C 16:00 no 18:00 | Алматы ТЦ MART VI    | 3                        |                   | Нет              |                      | Идет получение с  |                   |                                |                | Акт передачи службе доставки У88  |           |
| 🗌 🗹 Заявка    | в на доста                                                                                                    | ТОО "Яндекс Де. | 02.03.2023    | C 18:00 no 20:00 | Алматы ТЦ MART VI    | a. 🔪                     |                   | Нет              |                      | Идет получение с  |                   |                                |                | Акт передачи службе доставки У88  |           |
| 🗌 🗹 Заявка    | в на доста                                                                                                    | ТОО "Яндекс Де. | 14.03.2023    | C 10:00 no 12:00 | Алматы ТЦ MART VI    | a                        |                   | Нет              |                      | Идет получение с  |                   |                                |                | Акт передачи службе доставки У88  |           |
| 🗌 🗾 Заявка    | в на доста                                                                                                    | ТОО "Яндекс Де. | 07.03.2023    | C 16:00 no 18:00 | Алматы ТЦ Махіта     |                          |                   | Нет              |                      | Идет получение с  |                   |                                |                | Акт передачи службе доставки У89  |           |
| 🗌 🗾 Заявка    | в на доста                                                                                                    | ТОО "Яндекс Де. | 13.03.2023    | C 16:00 no 18:00 | Алматы ТЦ MART VI    | a                        |                   | Нет              |                      | Идет получение с  |                   |                                |                | Акт передачи службе доставки У88  | 1         |
| 🗌 🗹 Заявка    | в на доста                                                                                                    | ТОО "Яндекс Де. | 02.03.2023    | C 18:00 no 20:00 | Алматы ТЦ Махіта     |                          |                   | Нет              |                      | Идет получение с  |                   |                                |                | Акт передачи службе доставки У89  | 1         |
| 🗌 🗾 Заявка    | в на доста                                                                                                    | ТОО "Яндекс Де. | 14.03.2023    | C 12:00 no 14:00 | Алматы ТРЦ Almaty M  | L                        |                   | Нет              |                      | Идет получение с  |                   |                                |                | Акт передачи службе доставки У94  |           |
| 🗌 🗹 Заявка    | в на доста                                                                                                    | ТОО "Яндекс Де. | 16.03.2023    | C 18:00 no 20:00 | Алматы ТЦ MART VI    | a                        |                   | Нет              |                      | Идет получение с  |                   |                                |                | Акт передачи службе доставки У88  | _         |
| 🗌 🗹 Заявка    | в на доста                                                                                                    | ТОО "Яндекс Де. | 18.03.2023    | C 16:00 no 18:00 | Алматы ТЦ MART VI    | a                        |                   | Нет              |                      | Идет получение с  |                   |                                |                | Акт передачи службе доставки У88  |           |
| 🗌 🗹 Заявка    | в на доста                                                                                                    | ТОО "Яндекс Де. | 05.03.2023    | C 10:00 no 12:00 | Алматы ТЦ Махіта     |                          |                   | Нет              |                      | Идет получение с  |                   |                                |                | Акт передачи службе доставки У89  |           |
| 🗌 🗹 Заявка    | в на доста                                                                                                    | ТОО "Яндекс Де. | 10.03.2023    | C 16:00 no 18:00 | Алматы ТЦ Махіта     |                          |                   | Нет              |                      | Идет получение с  |                   |                                |                | Акт передачи службе доставки У89  |           |
| 🗌 🛒 Заявка    | в на доста                                                                                                    | ТОО "Яндекс Де. | 04.03.2023    | C 18:00 no 20:00 | Алматы ТЦ MART VI    | a                        |                   | Her              |                      | Идет получение с  |                   |                                |                | Акт передачи службе доставки У88  |           |
| 🗌 🛒 Заявка    | в на доста                                                                                                    | ТОО "Яндекс Де. | 02.03.2023    | C 18:00 no 20:00 | Алматы ТЦ MART VI    | a                        |                   | Нет              |                      | Идет получение с  |                   |                                |                | Акт передачи службе доставки У88  |           |
| 🗌 🗹 Заявка    | в на доста                                                                                                    | ТОО "Яндекс Де. | 18.03.2023    | C 18:00 no 20:00 | Алматы ТЦ MART VI    | a                        |                   | Нет              |                      | Идет получение с  |                   |                                |                | Акт передачи службе доставки У88  | -         |
| 🗌 🗹 Заявка    | в на доста                                                                                                    | ТОО "Яндекс Де. | 20.03.2023    | C 10:00 no 12:00 | Алматы ТЦ MART VI    | a                        |                   | Да               | 20.03.2023           | Доставляется      | 439800            | Рзаев Фуадисса Самироглы, МК84 |                | Акт передачи службе доставки У88  | -         |
| 🗌 🗹 Заявка    | в на доста                                                                                                    | ТОО "Яндекс Де. | 08.03.2023    | C 18:00 no 20:00 | Алматы ТЦ MART VI    | a                        |                   | Нет              |                      | Идет получение с  |                   |                                |                | Акт передачи службе доставки У88  |           |
| 🗌 🗹 Заявка    | в на доста                                                                                                    | ТОО "Яндекс Де. | 14.03.2023    | C 18:00 no 20:00 | Алматы ТЦ MART VI    | a                        |                   | Нет              |                      | Идет получение с  |                   |                                |                | Акт передачи службе доставки У88  |           |
|               |                                                                                                    |                 |               |                  |                      |                          |                   |                  |                      |                   |                   |                                |                |                                   |           |

После обновления видим Статус ЗнД «Выдан»

| Форма работы с заявками по АРІ                                  |                   |                   |                       |                        |                                  |                       |                  |                   |                          |  |  |  |
|-----------------------------------------------------------------|-------------------|-------------------|-----------------------|------------------------|----------------------------------|-----------------------|------------------|-------------------|--------------------------|--|--|--|
| Сеормировать Робота с актами // Набор товара   Цаетовая легенда |                   |                   |                       |                        |                                  |                       |                  |                   |                          |  |  |  |
| Параметры                                                       |                   |                   |                       |                        |                                  |                       |                  |                   |                          |  |  |  |
| Дата создания: 🔄 Мар                                            | 2023 r.           | Филиалы:          | Алматы                | Экспорт: Алматы Склад  | Алматы ТЦ MART Vilag × Настро    | ики отображения табли | цы: Табличный ви | ц                 | 🗹 Автоматическое обное   |  |  |  |
|                                                                 | 2022 -            |                   |                       |                        | Pare 7                           |                       |                  |                   | Скрыть мягкие резере     |  |  |  |
| Дата доставки.                                                  |                   |                   |                       |                        |                                  |                       |                  |                   |                          |  |  |  |
| Квыдаче Выданные •                                              |                   | Доставочна        | я организация: ТОО "Я | ндекс Деливери Кейзет" | 🗙 Сортир                         | овка:                 |                  | ×                 |                          |  |  |  |
| iga 🗐 у Выгрузить по API 🗸 🛟 Обн                                | овить статусы 🗸 П | юдтвердить заявки | 🐍 Получить данные во; | дителей 🖂 Получить ко  | од 📲 Получить акт ा Передать в С | 6 🗸 🔞 Отменить заяв   | жи               |                   |                          |  |  |  |
| Заявка на достав_ ДО                                            | Дата достажи      | Время доставки    | Филиал                | Сумма задолженности    | Собрано в ячейку Выгружена по АР | Дата выгрузки API С   | татус заказа ДО  | Код подтверждения | Данные водителя          |  |  |  |
| Заявка на доста ТОО "Яндекс                                     | Де 01.03.2023     | С 18:00 по 20:00  | Алматы ТЦ MART Villa_ |                        | Нет                              | И                     | Ідет получение с |                   |                          |  |  |  |
| 🔲 📑 Заявка на доста. 🛛 ТОО "Яндекс                              | Де. 07.03.2023    | С 18:00 по 20:00  | Алматы ТЦ Махіма      |                        | Нет                              | И                     | Ідет получение с |                   |                          |  |  |  |
| 🗌 📑 Заявка на доста. 🛛 ТОО "Яндекс                              | Де 10.03.2023     | C 10:00 no 12:00  | Алматы ТЦ Махіма      |                        | Нет                              | И                     | Ідет получение с |                   |                          |  |  |  |
| 🗌 📑 Заявка на доста. 🛛 ТОО "Яндекс                              | Д. 19.03.2023     | C 16:00 no 18:00  | Алматы ТЦ Махіта      |                        | Нет                              | N                     | Ідет получение с |                   |                          |  |  |  |
| 🗌 🔟 Заявка на доста ТОО "Яндекс                                 | д. 13.03.2023     | C 14:00 no 16:00  | Алматы ТЦ Махіта      |                        | Нет                              | И                     | Ідет получение с |                   |                          |  |  |  |
| 🗌 🔝 Заявка на доста ТОО "Яндекс                                 | Le 02.03.2023     | C 16:00 no 18:00  | Алматы ТЦ MART Villa_ |                        | Нет                              | И                     | Ідет получение с |                   |                          |  |  |  |
| 🗌 🖃 Заявка на доста ТОО "Яндекс                                 | Де 07.03.2023     | С 18:00 по 20:00  | Алматы NU MART Villa_ |                        | Нет                              | И                     | Ідет получение с |                   |                          |  |  |  |
| 🔲 📑 Заявка на доста. 🛛 ТОО "Яндекс                              | Де 09.03.2023     | С 10:00 по 12:00  | Алматы ТРЦ Mmaty M    |                        | Нет                              | И                     | Ідет получение с |                   |                          |  |  |  |
| 🔲 🖭 Заявка на доста ТОО "Яндеис                                 | Де 04.03.2023     | С 18:00 по 20:00  | Алматы ТРЦ Аlmaty М., |                        | Нет                              | И                     | Ідет получение с |                   |                          |  |  |  |
| 🗌 🔛 Заявка на доста ТОО "Яндекс                                 | Де 18.03.2023     | C 14:00 no 16:00  | Алматы ТЦ MART VIIa   |                        | Нет                              | И                     | Ідет получение с |                   |                          |  |  |  |
| 🗌 🔛 Заявка на доста ТОО "Яндекс                                 | Де 08.03.2023     | C 10:00 no 12:00  | Алматы ТРЦ Almaty М., |                        | Нет                              | И                     | Ідет получение с |                   |                          |  |  |  |
| 🗌 🖭 Заявка на доста ТОО "Яндекс                                 | Де 15.03.2023     | C 14:00 no 16:00  | Алматы ТРЦ Almaty М., |                        | Нет                              | И                     | Ідет получение с |                   |                          |  |  |  |
| 🗌 🖭 Заявка на доста ТОО "Яндекс                                 | Де 10.03.2023     | C 16:00 no 18:00  | Алматы ТРЦ Almaty М., |                        | Нет                              | И                     | Ідет получение с |                   |                          |  |  |  |
| 🔲 🖭 Заявка на доста ТОО "Яндекс                                 | Де 04.03.2023     | С 16:00 по 18:00  | Алматы ТЦ MART Villa_ |                        | Нет                              | И                     | Ідет получение с |                   |                          |  |  |  |
| 🗌 🖭 Заявка на доста ТОО "Андекс                                 | Де 02.03.2023     | С 18:00 по 20:00  | Алматы ТЦ MART Villa_ |                        | Нет                              | И                     | Ідет получение с |                   |                          |  |  |  |
| 🗌 🖭 Заявка на доста ТОО Яндекс                                  | Де 14.03.2023     | С 10:00 по 12:00  | Алматы ТЦ MART Villa_ |                        | Нет                              | И                     | Ідет получение с |                   |                          |  |  |  |
| 🗌 🖭 Заявка на доста ТОС "Яндекс                                 | Де 07.03.2023     | C 16:00 no 18:00  | Алматы ТЦ Махіта      |                        | Нет                              | И                     | Ідет получение с |                   |                          |  |  |  |
| 🗌 🗾 Заявка на доста ТОр "Яндекс                                 | Де 13.03.2023     | C 16:00 no 18:00  | Алматы ТЦ MART Villa_ |                        | Нет                              | И                     | Ідет получение с |                   |                          |  |  |  |
| 🗌 🔝 Заявка на доста ТОО "Яндекс                                 | Де 02.03.2023     | C 18:00 no 20:00  | Алматы ТЦ Махіта      |                        | Нет                              | И                     | Ідет получение с |                   |                          |  |  |  |
| 🗌 🖃 Заявка на доста ТОО "Яндекс                                 | Де 14.03.2023     | С 12:00 по 14:00  | Алматы ТРЦ Almaty М., |                        | Her                              | И                     | Ідет получение с |                   |                          |  |  |  |
| 🔲 📑 Заявка на доста. 🛛 ОО "Яндекс                               | Де 16.03.2023     | С 18:00 по 20:00  | Алматы ТЦ MART Villa_ |                        | Нет                              | И                     | Ідет получение с |                   |                          |  |  |  |
| 🔲 🖭 Заявка на доста ТОО "Яндекс                                 | Де 18.03.2023     | С 16:00 по 18:00  | Алматы ТЦ MART Villa_ |                        | Нет                              | И                     | Ідет получение с |                   |                          |  |  |  |
| 🗌 🖭 Заявка на доста. 🛛 ТОО "Яндекс                              | Де 05.03.2023     | C 10:00 no 12:00  | Алматы ТЦ Махіта      |                        | Нет                              | И                     | Ідет получение с |                   |                          |  |  |  |
| 🗌 🔛 Заявка на доста. 🛛 ТОО "Яндекс                              | Де 10.03.2023     | C 16:00 no 18:00  | Алматы ТЦ Махіта      |                        | Нет                              | И                     | Ідет получение с |                   |                          |  |  |  |
| 🗌 🔛 Заявка на доста 🛛 ТОО "Яндекс                               | Де 04.03.2023     | C 18:00 no 20:00  | Алматы ТЦ MART Vila_  |                        | Нет                              | И                     | Ідет получение с |                   |                          |  |  |  |
| 🗌 🔝 Заявка на доста ТОО "Яндекс                                 | Де 02.03.2023     | C 18:00 no 20:00  | Алматы ТЦ MART Villa_ |                        | Нет                              | И                     | Ідет получение с |                   |                          |  |  |  |
| 🔲 🔝 Заявка на доста ТОО "Яндекс                                 | Де 18.03.2023     | С 18:00 по 20:00  | Алматы ТЦ MART Villa_ |                        | Нет                              | Хи                    | Ідет получение с |                   |                          |  |  |  |
| 🕑 🔝 Заявка на доста. 🛛 ТОО "Яндекс                              | Де 20.03.2023     | С 10:00 по 12:00  | Алматы ТЦ MART Villa_ |                        | Да                               | 20.03.2023 B          | ыдан             | 439800            | Рзаев Фуадисса Самироглы |  |  |  |
| 🗌 🗾 Заявка на доста. 🛛 ТОО "Яндекс                              | Де 08.03.2023     | С 18:00 по 20:00  | Алматы ТЦ MART Villa_ |                        | Нет                              | и                     | лет получение с  |                   |                          |  |  |  |
| 🗌 🖭 Заявка на доста ТОО "Яндекс                                 | Де 14.03.2023     | С 18:00 по 20:00  | Алматы ТЦ MART VIIa_  |                        | Нет                              | N                     | Ідет получение с |                   |                          |  |  |  |

После этого программа в автоматическом режиме проведет все документы в структуре

| Форма структуры подчиненности                                                                                                    |                                |                    |        |                                                                                                    | _ 🗆 |
|----------------------------------------------------------------------------------------------------|--------------------------------|--------------------|--------|----------------------------------------------------------------------------------------------------|-----|
| Обновить Полная структура                                                                                                    |                                |                    |        |                                                                                                    |     |
| <ul> <li>Обновить □ Полная структура</li> <li>Сайт ДНС 1 Куан Айбек Басдандска</li> <li>Заявка на доставку товара клиненту К-00003928 от 20.03.2023</li> <li>(Проведен) :</li> <li>Сайт ДНС</li> <li>Сайт ДНС</li>     &lt;</ul> | Журн. Рег<br>1 490,00<br>3<br> | н. Per.<br>н. Per. | Струк. | Сейт ДНС I Сислена           "У Расходная нал. К-00167928 от 20.03.2023         Журн.         Рег.         Q.           "Споведен)         : (стр. №1)         3.500.00         У         Рег.         Q.           Сайт ДН-С 1 Сислена |     |
|                                                                                                    |                                |                    |        |                                                                                                    |     |
|                                                                                                    |                                |                    |        |                                                                                                    |     |

Ссылка на расширенную инструкцию по обработке

## http://docs.partner.ru/ViewArticle/4059

Примечание:

На данный момент есть факт того, что в РМД мы видим ЗнД За Час с сайта, но у таких заявок имеется задолженность по оплате, это не завершенный заказ со стороны клиента!

Такие ЗнД мы не обрабатываем!

| 📄 Форма с | труктуры подчин                                                                                                    | енности                                                                                                    |                                                                                                    |                                                                                  |                                      |  |  |  |  |  |  |  |  |
|-----------|----------------------------------------------------------------------------------------------------|----------------------------------------------------------------------------------------------------|----------------------------------------------------------------------------------------------------|----------------------------------------------------------------------------------|--------------------------------------|--|--|--|--|--|--|--|--|
| Обновит   | ть 🗌 Полная (                                                                                                    | структура                                                                                                    |                                                                                                    |                                                                                  |                                      |  |  |  |  |  |  |  |  |
| Caŭm Д    | Клиентский з                                                                                                    | aras 2K-000511371 or 19 12 2022                                                                                                    | 7-19-30                                                                                                    |                                                                                  | 2000 40 40 0000                      |  |  |  |  |  |  |  |  |
| Ja:       |                                                                                                    |                                                                                                    |                                                                                                    |                                                                                  |                                      |  |  |  |  |  |  |  |  |
| (Пров     | <mark>лова</mark> Проведен 🗉 Провести и закрыть 🔚 Записать 📑 Провести Действия 🗸 🎲 Печать 🗸 <u>Сайт ДНС</u>              |                                                                                                    |                                                                                                    |                                                                                  |                                      |  |  |  |  |  |  |  |  |
|           | Фирма: Астана Магазин-Склад (Доставка) О Покупатель: 77051720290                                                         |                                                                                                    |                                                                                                    |                                                                                  |                                      |  |  |  |  |  |  |  |  |
|           | Контрагент:                                                                                                    | Клиент Интернет Магазина (Доставка)                                                                                                    | 🔍 🎶 🛛 Показа                                                                                                    | ть резервы                                                                       | зина (Доставка)"                     |  |  |  |  |  |  |  |  |
|           | Филиал выдачи:                                                                                                    | Астана Склад                                                                                                    | 🔍                                                                                                    |                                                                                  |                                      |  |  |  |  |  |  |  |  |
|           | Состав документ                                                                                                    | DB:                                                                                                    |                                                                                                    |                                                                                  |                                      |  |  |  |  |  |  |  |  |
|           | 💮 Добавить 👔                                                                                                    | / X 🚖 🖶                                                                                                    |                                                                                                    | Все действия -                                                                   |                                      |  |  |  |  |  |  |  |  |
|           | N                                                                                                    | Документ                                                                                                    | Выдача с филиала                                                                                                    | Сумма документа                                                                  |                                      |  |  |  |  |  |  |  |  |
|           | 1                                                                                                    | Расходная накл. К-00616966 от 19.12_                                                                                                    | Астана Склад                                                                                                    | 2 500,00                                                                         |                                      |  |  |  |  |  |  |  |  |
|           | 2                                                                                                    | Заявка на доставку товара клиенту _                                                                                                    | Астана Склад                                                                                                    |                                                                                  |                                      |  |  |  |  |  |  |  |  |
|           | 3                                                                                                    | Расходная накл. К-00616965 от 19.12_                                                                                                    | Астана Склад                                                                                                    | 19 990,00                                                                        |                                      |  |  |  |  |  |  |  |  |
|           |                                                                                                    |                                                                                                    |                                                                                                    |                                                                                  |                                      |  |  |  |  |  |  |  |  |
|           |                                                                                                    |                                                                                                    |                                                                                                    |                                                                                  |                                      |  |  |  |  |  |  |  |  |
|           |                                                                                                    |                                                                                                    |                                                                                                    |                                                                                  |                                      |  |  |  |  |  |  |  |  |
|           |                                                                                                    | Оплачено:                                                                                                    | 0,00 Сумма:                                                                                                    | 22 490,00                                                                        |                                      |  |  |  |  |  |  |  |  |
|           | Комментарий:                                                                                                    |                                                                                                    |                                                                                                    | ٩                                                                                |                                      |  |  |  |  |  |  |  |  |
|           |                                                                                                    |                                                                                                    |                                                                                                    | <u> </u>                                                                         |                                      |  |  |  |  |  |  |  |  |
|           |                                                                                                    |                                                                                                    |                                                                                                    |                                                                                  |                                      |  |  |  |  |  |  |  |  |
|           |                                                                                                    |                                                                                                    |                                                                                                    |                                                                                  |                                      |  |  |  |  |  |  |  |  |
|           |                                                                                                    |                                                                                                    |                                                                                                    |                                                                                  |                                      |  |  |  |  |  |  |  |  |
|           | Фирма:<br>Контрагент:<br>Филиал выдачи:<br>Состав документ<br>© Добавить и<br>Л<br>Л<br>1<br>2<br>3<br>3<br>Комментарий: | Астана Магазин-Склад (Доставка)<br>Клиент Интернет Магазина (Доставка)<br>Астана Склад<br>ов:<br>Х Ф Ф<br>Документ<br>Расходная накл. К-00616966 от 19.12_<br>Заявка на доставку товара клиенту –<br>Расходная накл. К-00616965 от 19.12_ | Q Покупатель: 77051720290<br>Q 20 Показа<br>Q 20 Показа<br>Q<br>Выдача с Филиала<br>Астана Склад<br>Астана Склад<br>Астана Склад<br>Сумма: | <br>Все действия -<br>Сумма документа<br>2 500,00<br>19 990,00<br>22 490,00<br>Q | 6965 от 19.12.20;<br>зина (Доставка) |  |  |  |  |  |  |  |  |